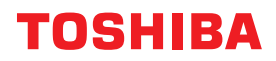

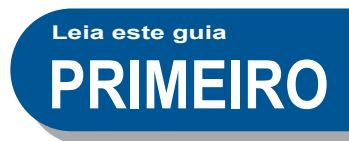

# SISTEMAS DIGITAIS MULTIFUNÇÕES DE CORES Guia de Iniciação Rápida

# e-studio330ac e-studio400ac

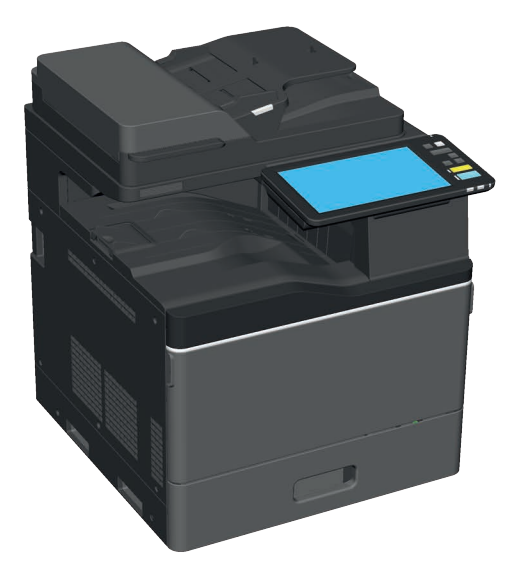

# Manuais disponíveis

Alguns manuais são impressões e outros são ficheiros PDF gravados no DVD Utilitários do Cliente/ Documentação do Utilizador (Client Utilities/User Documentation).

As impressões descrevem precauções e operações básicas. Leia as "Informações de Segurança" antes de utilizar o equipamento. Os ficheiros PDF descrevem funções de cópia e outras configurações detalhadas.

#### Impressões

#### Informações de Segurança

Descreve as precauções de utilização necessárias. Leia primeiro este folheto. Ficheiros PDF no "DVD Utilitários do Cliente/Documentação do Utilizador" ("Client Utilities/User Documentation DVD").

#### Guia de Iniciação Rápida (este guia)

Descreve os preparativos, a utilização básica, as perguntas frequentes, a manutenção e a limpeza normal. Ficheiros PDF a cores no "DVD Utilitários do Cliente/Documentação do Utilizador" ("Client Utilities/User Documentation DVD").

# Utilizar o DVD Utilitários do Cliente/Documentação do Utilizador (Client Utilities/User Documentation).

#### Windows:

 Defina o DVD Utilitários do Cliente/Documentação do Utilizador (Client Utilities/User Documentation) na unidade de DVD-ROM do seu computador. O Instalador de Software inicia-se automaticamente.

#### Nota

Se o Instalador de Software não iniciar automaticamente, utilize o Explorador para abrir o DVD Utilitários do Cliente/Documentação do Utilizador (Client Utilities/User Documentation) e faça duplo clique em "setup.html".

- 2. Selecione [Concordo com os termos do Acordo da Licença (I agree to the terms of the License Agreement.)] e clique em [Seguinte (Next)].
- Clique na hiperligação Abrir Manual do Utilizador (Open User's Manual) no Instalador de Software.
   O browser inicia-se automaticamente e o menu é apresentado.
   P.20 "Instalar o Software de Cliente"

#### Nota

Se o menu não for apresentado, utilize o Explorador para abrir o DVD Utilitários do Cliente/Documentação do Utilizador (Client Utilities/User Documentation) e faça duplo clique em "index.html".

4. Clique no título do manual do operador a partir do menu.

#### Mac OS:

- 1. Defina o DVD Utilitários do Cliente/Documentação do Utilizador (Client Utilities/User Documentation) na unidade de DVD-ROM do seu computador.
- 2. Abra a pasta [Manuais (Manuals)] no DVD Utilitários do Cliente/Documentação do Utilizador (Client Utilities/User Documentation) e clique duas vezes em "index.html".
- 3. Clique no título do manual do operador a partir do menu.

#### **Ficheiros em PDF**

#### Guia de Cópia (Copying Guide)

Descreve como usar a função Copiar (Copy).

#### Guia de Digitalização (Scanning Guide)

Descreve como usar a função Digitalizar (Scan).

#### Guia de e-Filing (e-Filing Guide)

Descreve como usar a função e-Filing.

#### Guia de Modelos (Template Guide)

Descreve como usar a função Modelo (Template)

#### Guia de Gestão de MFP (MFP Management Guide)

Descreve como usar o menu Funções de Usuário (User Functions) e o Contador (Counter).

#### Guia de Fax (Fax Guide)

Descreve como usar a função Fax (Fax ) opcional.

#### Guia de Preparação do Papel (Paper Preparation Guide)

Descreve como colocar papel.

#### Guia de Especificações (Specifications Guide)

Descreve as especificações deste equipamento e as informações sobre dispositivos opcionais.

#### Guia de Resolução de Problemas de Hardware (Hardware Troubleshooting Guide)

Descreve as causas e soluções para problemas de hardware como, por exemplo, encravamentos de papel e erros no painel táctil.

#### Guia de Resolução de Problemas de Software (Software Troubleshooting Guide)

Descreve as causas e soluções para problemas software como, por exemplo, o controlador da impressora.

#### Guia de Instalação de Software (Software Installation Guide)

Descreve como instalar software de cliente como, por exemplo, o controlador da impressora.

#### Guia de Impressão (Printing Guide)

Descreve como usar a função Imprimir (Print).

#### Guia TopAccess (TopAccess Guide)

Descreve procedimentos para a configuração e gestão remotas a partir de um utilitário à base da Web, "TopAccess".

Este utilitário da Web "TopAccess" permite gerir o equipamento a partir de um navegador.

#### Guia de Gestão do Modo de Alta Segurança (High Security Mode Management Guide)

Descreve as condições e as configurações para o modo de alta segurança. Para respeitar a Certificação CC, consulte o "High Security Mode Management Guide".

#### Para ler ficheiros PDF

Necessita de instalar o Adobe Reader ou o Adobe Acrobat Reader para visualizar e imprimir os manuais no formato PDF. Caso não estejam instalados, poderá transferi-los a partir do site da Adobe Systems Incorporated.

#### Menu Ajuda (Help) para o software de cliente (Help menu for client software)

Consulte o menu de ajuda relativamente ao seguinte:

- Visualizador do Livro de Endereços (AddressBook Viewer)
- Utilitário e-Filing de Cópia de Segurança/Restauro (e-Filing Backup/Restore Utility)
- Controlador TWAIN/Transferidor de Ficheiros (TWAIN Driver / File Downloader)

# Ler este manual

### Símbolos neste manual

Os itens importantes são descritos com os símbolos apresentados abaixo. Leia estes itens antes de utilizar o equipamento.

| \Lambda AVISO                                                                                            | Indica uma situação potencialmente perigosa que, se não for evitada, pode resultar em<br>morte, ferimentos graves, danos graves ou incêndio no equipamento ou objetos<br>circundantes.          |
|----------------------------------------------------------------------------------------------------|----------------------------------------------------------------------------------------------------|
| <b>▲ CUIDADO</b>                                                                                         | Indica uma situação potencialmente perigosa que, se não for evitada, pode resultar em ferimentos menores ou moderados, danos parciais do equipamento ou objetos circundantes ou perda de dados. |
| <b>Nota</b><br>Indica informações às quais devem prestar atenção durante o funcionamento<br>equipamento. |                                                                                                    |
| Leia as seguintes des                                                                                    | scrições.                                                                                                    |
| Dica                                                                                                    | Descreve informações úteis durante o funcionamento do equipamento.                                                                                                    |
|                                                                                                    | Indica páginas que contenham informações relacionadas.                                                                                                    |

### Descrição do original/papel

É possível colocar papel ou originais na direção horizontal.

Exemplo: Original de tamanho A4/LT no vidro de originais

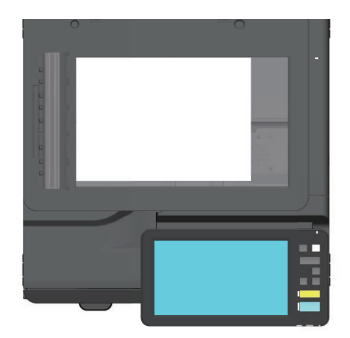

#### Ecrãs neste manual

- São utilizadas capturas de ecrã do Windows 10 para descrever os procedimentos no Windows.
- Os ecrãs podem variar no seu modelo dependendo do modo de utilização do equipamento, tais como o estado das opções instaladas, a versão do SO e as aplicações.
- Os ecrãs de ilustração utilizados neste manual são para papel no formato A/B. Se utilizar papel no formato LT, o visor ou a ordem dos botões nas ilustrações podem diferir.

# ÍNDICE

| Manuais disponíveis               | .2 |
|-----------------------------------|----|
| Ler este manual                   | .4 |
| Recipientes de toner recomendados | .6 |

## Capítulo **1** PREPARATIVOS

| Descrição dos Componentes      | 8  |
|--------------------------------|----|
| Ligar/desligar                 | 15 |
| Colocar Papel e Originais      | 18 |
| Instalar o Software de Cliente | 20 |

# Capítulo **2** FUNCIONAMENTO BÁSICO

| Operações do Ecrã Principal | 24 |
|-----------------------------|----|
| Operações de cópia          |    |
| Operações de Fax            |    |
| Operações de Digitalização  |    |
| Operações e-Filing          |    |
| Operações de Impressão      |    |

# Capítulo **3** MANUTENÇÃO

| Substituir o Recipiente de Toner        | .44 |
|-----------------------------------------|-----|
| Substituir a Caixa de Resíduos de Toner | .46 |
| Substituir o Recipiente de Agrafos      | .48 |
| Limpeza Habitual                        | .49 |

# Capítulo **4** RESOLUÇÃO DE PROBLEMAS

| Resolução de problemas |  |
|------------------------|--|
| FAQ                    |  |

# Capítulo **5** INFORMAÇÕES SOBRE EQUIPAMENTOS

|              | Itens incluídos neste equipamento |    |
|--------------|-----------------------------------|----|
|              | Software de Cliente               |    |
|              | Aplicações Avançadas              | 63 |
|              | Opções                            | 64 |
|              | Iniciar sessão                    | 67 |
| Como efetuar | uma cópia de segurança dos dados  |    |
| ÍNDICE REMIS | SIVO                              |    |

# **Recipientes de toner recomendados**

Para garantir um desempenho ideal, recomendamos que utilize recipientes de toner Toshiba genuínos. Se utilizar um recipiente de toner recomendado pela Toshiba, estão disponíveis as seguintes funções.

#### • Deteção do recipiente:

Notifica-o caso o recipiente de toner esteja incorretamente instalado.

#### Verificação do toner restante:

Notifica-o quando existe pouco toner no recipiente e notifica automaticamente o representante de assistência autorizado através de um serviço remoto.

#### • Otimização da qualidade da imagem:

Controla a qualidade da imagem de acordo com as características do toner e permite imprimir imagens com a qualidade ideal.

Os recipientes e cartuchos da Toshiba são concebidos de acordo com especificações projetadas para oferecer os melhores níveis de desempenho e qualidade de imagem. A Toshiba recomenda a utilização de produtos originais da Toshiba para manter os melhores níveis de desempenho e funcionalidade.

Caso esteja a utilizar um recipiente de toner diferente do recomendado por nós, o toner poderá não ser reconhecido. Caso isto ocorra, contacte o representante da assistência. O Equipamento de Imagem Toshiba não impede a utilização de Recipientes e Contentores de Outros Fabricantes.

### **Marcas comerciais**

Para informações relativas às marcas comerciais, consulte as Informações de Segurança.

© 2020 Toshiba Tec Corporation Todos os direitos reservados Nos termos das leis relativas aos direitos de autor, este manual não pode ser reproduzido sob qualquer forma, sem a autorização prévia por escrito da Toshiba Tec Corporation.

# Capítulo 1 PREPARATIVOS

| Descrição dos Componentes      | 8  |
|--------------------------------|----|
| Ligar/desligar                 | 15 |
| Colocar Papel e Originais      | 18 |
| Instalar o Software de Cliente | 20 |

# Descrição dos Componentes

Esta secção descreve os nomes e as operações do equipamento.

# Lado Dianteiro/Direito

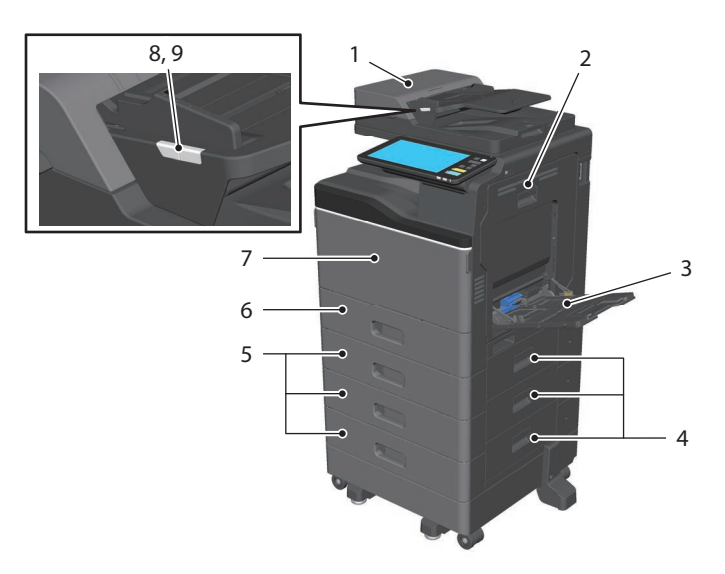

#### 1. Alimentador de Documentos de Digitalização Dupla

Digitaliza ambos os lados do original uma folha de cada vez.

Specifications Guide (PDF): "Capítulo 2: ESPECIFICAÇÕES EQUIPAMENTO"

2. Unidade de impressão de frente e verso automática

Imprime em ambos os lados do papel. Abra quando ocorrerem encravamentos de papel.

#### 3. Bandeja bypass

Para imprimir em tipos de suportes especiais, tais como película de OHP. P.31 "Cópia bypass"

#### 4. Tampa de alimentação do papel

Abra para eliminar um encravamento de papel na Unidade de Alimentação do Papel ou no Alimentador de Grande Capacidade.

#### 5. Unidade de Alimentação do Papel ou Alimentador de Grande Capacidade

A Unidade de Alimentação do Papel adiciona uma gaveta.

Pode colocar papel de tamanho A4, LT, LG ou LG 13 pol. no Alimentador de Grande Capacidade. **Specifications Guide** (PDF): "Chapter 3: SPECIFICATIONS OF OPTIONS"

#### 6. Gaveta

Coloque papel na gaveta. P.18 "Colocar Papel e Originais" **Specifications Guide** (PDF): "Chapter 3: SPECIFICATIONS OF OPTIONS"

#### 7. Tampa frontal

Abra ao substituir o recipiente de toner.

#### 8. Lâmpada de documento (azul)

Ilumina-se quando são colocados originais no Alimentador de Documentos de Digitalização Dupla.

#### 9. Luz alarme (laranja)

Ilumina-se quando um encravamento de papel tiver ocorrido no Alimentador de Documentos de Digitalização Dupla.

### Lado Interno/Esquerdo

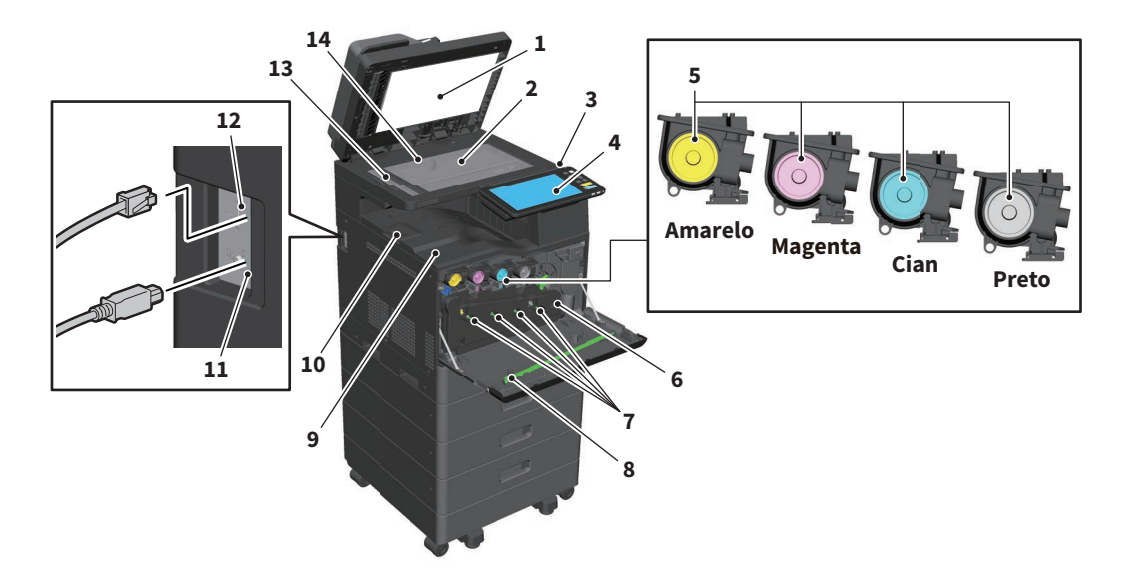

#### 1. Folha do vidro de exposição

Estabiliza os documentos colocados no vidro. 🕮 P.49 "Limpeza Habitual"

#### 2. Vidro de originais

Para copiar originais tipo livro e papel especial como, por exemplo, a película OHP, bem como papel normal.

#### 3. Porta USB

Para imprimir ficheiros armazenados num dispositivo USB ou armazenar dados digitalizados no dispositivo USB.

#### 4. Painel de controlo

Define e opera diversos tipos de funções, tais como copiar.

#### 5. Recipiente de toner

Quando o toner acaba, é apresentada uma mensagem. Coloque o recipiente. P.44 "Substituir o Recipiente de Toner"

#### 6. Caixa de resíduos de toner

Substitua-a quando for apresentada uma mensagem acerca da substituição da caixa de resíduos de toner.

P.46 "Substituir a Caixa de Resíduos de Toner"

#### 7. Dispositivos de limpeza do carregador principal

Quando o resultado da impressão é desigual, limpe os principais carregadores. P.50 "Limpar os carregadores principais"

#### 8. Dispositivo de limpeza

Limpa a cabeça de impressão LED para impressoras a cores. P.46 "Substituir a Caixa de Resíduos de Toner"

#### 9. Bandeja de saída

Retém impressões.

#### **10. Batente de saída do papel** Evita que o papel ejetado caja.

#### **11.** Terminal USB (4 pinos)

Liga-se a um computador com um cabo USB à venda no mercado.

#### 12. Porta LAN

Liga a uma rede.

#### 13. Área de digitalização

Lê documentos alimentados através do Alimentador de Documentos de Digitalização Dupla. P.49 "Limpeza Habitual"

#### 14. Escala do original

Para verificar o tamanho de um original colocado no vidro de originais.

## Painel de controlo

Defina as várias operações e configurações.

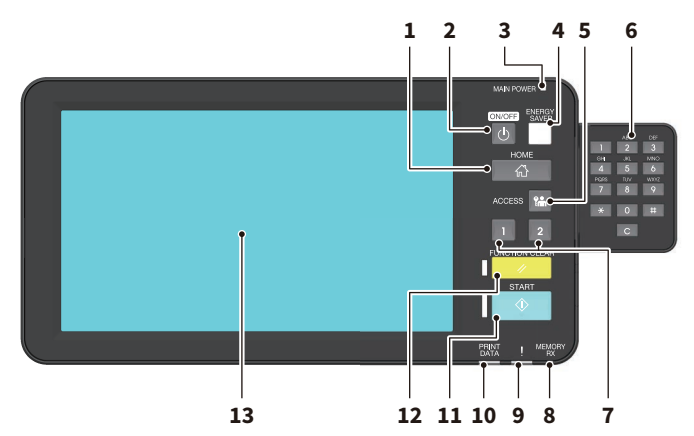

- Botão [PRINCIPAL (HOME)] Apresenta o ecrã principal.
   P.12 "Nomes e Funções no Ecrã Principal"
- 2. Botão [ALIMENTAÇÃO (POWER)] Liga (on) ou desliga (off) a alimentação.
- 3. Luz ALIMENTAÇÃO PRINCIPAL (MAIN POWER)

Acende-se quando o cabo de alimentação estiver ligado a uma tomada.

4. Botão [ECONOMIA ENERGIA (ENERGY SAVER)]

Entre ou recupere do modo de economia de energia.

5. Botão [ACEDER (ACCESS)]

Para depois de o código de departamento ou de a informação do utilizador terem sidos definidos. P.67 "Iniciar sessão"

- 6. Teclas digitais (opcional) Use para introduzir números.
- 7. Botão [PROGRAMÁVEL1 (PROGRAMMABLE1)] Botão [PROGRAMÁVEL2 (PROGRAMMABLE2)]

Registe as funções mais usadas nestes botões e prima-os para um rápido acesso. MFP Management Guide (PDF): "Chapter 2: SETTING ITEMS (Admin)"

- 8. Luz MEMÓRIA RX (MEMORY RX) Acende ao receber faxes e dados de fax.
- 9. Luz alarme (alarm)

Acende-se quando ocorre um erro e é necessário tomar algumas medidas.

**10.** Luz IMPRIMIR DADOS (PRINT DATA) Acende-se durante a receção de dados, tais como dados de impressão.

#### 11. Botão [INICIAR (START)]

Inicia operações como, por exemplo, copiar. A luz azul à esquerda do botão acende-se quando o equipamento está pronto.

#### 12. Botão [LIMPAR FUNÇÃO (FUNCTION CLEAR)]

Apaga todas as funções selecionadas e repõe as predefinições.

#### 13. Painel táctil

Configure várias funções como, por exemplo, a cópia. I P.13 "Usar o Painel Táctil"

#### Dica

Em vez do painel de controlo, pode navegar e utilizá-lo através de um computador ou de um terminal móvel, como um tablet ou um smartphone. Para mais informações, consulte o seguinte guia: **TopAccess Guide** (PDF): "Chapter 8: [Administration] Tab Page" - "[Setup] Item List"

### Ajustar o ângulo do painel de controlo

É possível ajustar o ângulo do painel de controlo entre 7 e 90 graus a partir da posição horizontal.

#### 

**Tenha cuidado para não prender as mãos no espaço entre o equipamento e o painel de controlo.** Tal poderá provocar ferimentos.

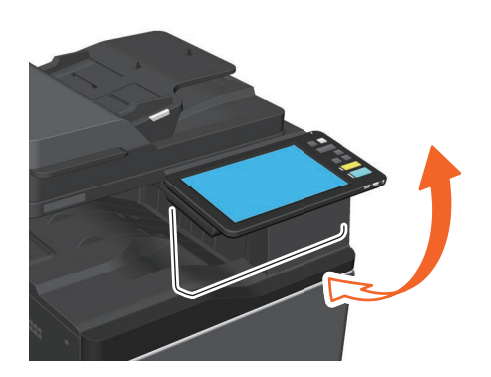

### Nomes e Funções no Ecrã Principal

Apresentado quando liga o equipamento ou prime o botão [PRINCIPAL (HOME)]. Apresenta botões para várias funções.

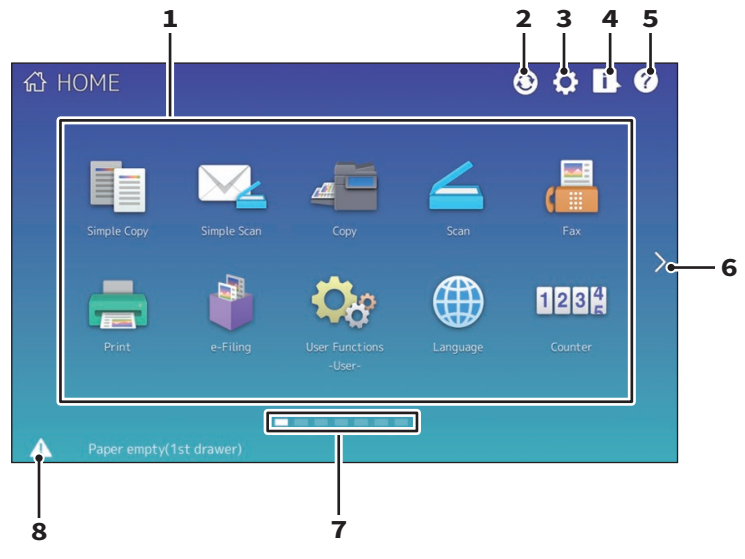

#### 1. Botão Chamar memória (Recall)

Registe funções, modelos, URLs, etc. e volte a chamá-los.

Generation In the second second secon

#### 2. Botão de Sincronização de Dados do Ecrã Principal

Sincroniza os dados no ecrã principal. Este botão é exibido quando a função Ecrã Principal Público (Public Home) é ativada.

Department of the provided of the provided of

3. Botão Definições ecrã principal (Home Setting)

Modifique as definições do ecrã principal. MFP Management Guide (PDF): "Chapter 4: APPENDIX"

# Botão Status trabalho (Job Status) Verifique o progresso dos trabalhos e o histórico dos processos. Software Troubleshooting Guide (PDF): "Chapter 1: CONFIRMING JOB STATUS ON THE TOUCH PANEL"

- 5. [?] Botão (Help) (Ajuda)
   Apresente informações sobre cada função.
   P.54 "Utilizar a Ajuda"
- 6. Botão Seguinte (Next)

Mude para a próxima página.

- 7. Indicador de Posição de Página Apresente a atual posição de página.
- 8. Botão Status

Exibido quando existe informação disponível.

#### Dica

Poderá alterar o ecrã apresentado quando o equipamento for ligado a outro ecrã como, por exemplo, o ecrã de função Copiar (Copy). Para mais informações, consulte o seguinte guia: **TopAccess Guide** (PDF): "Chapter 8: [Administration] Tab Page" - "[Setup] Item List"

# Usar o Painel Táctil

O painel táctil suporta operações de deslizamento e aperto.

#### Premir (tocar)

Prima ligeiramente os botões no ecrã com o dedo e levante-o de imediato.

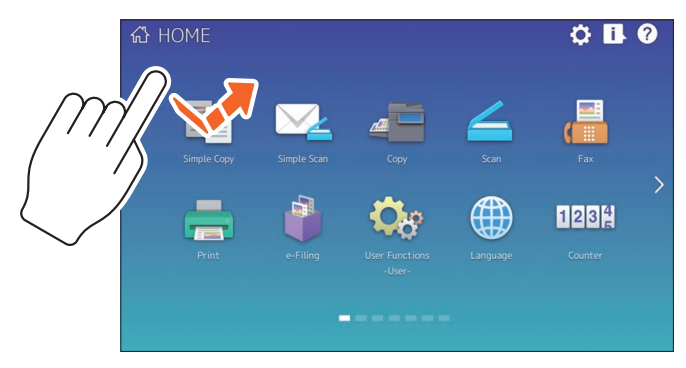

#### Deslizar

Prima o ecrã com o dedo e deslize numa direção. Vira páginas no ecrã principal e desloca uma lista para cima e para baixo.

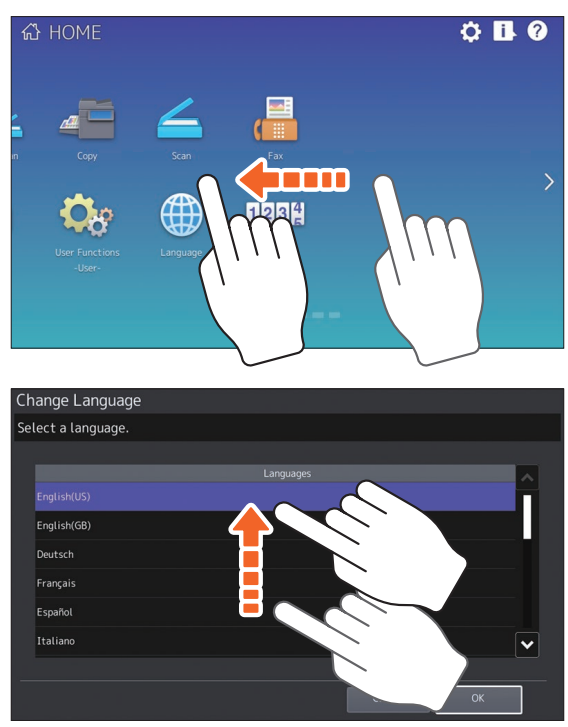

#### Arrastar e largar

Poderá substituir o botão CHAMAR (RECALL) no ecrã principal. Prima o botão com o dedo, arraste para outro local e levante o dedo.

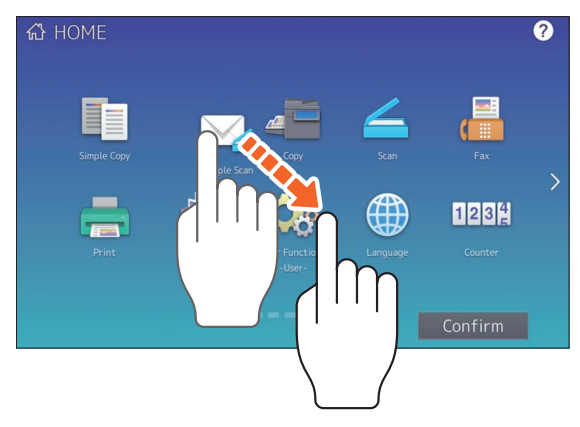

#### Aperto (apertar e afastar)

Prima o ecrã com dois dedos, aperte-os um contra o outro ou afaste-os no ecrã. Poderá usar esta operação em pré-visualizações de funções Fax, Digitalização Simples (Simple Scan) e Digitalização (Scan).

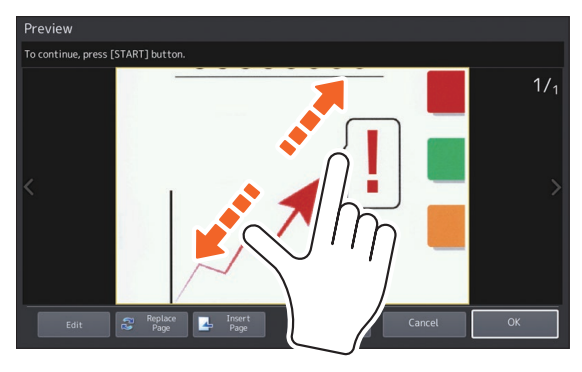

# Ligar/desligar

Esta secção explica como ligar e desligar a alimentação, bem como o modo de poupança energética.

# Ligar

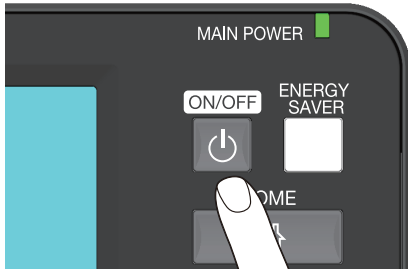

Prima o botão [ALIMENTAÇÃO (POWER)]

- O equipamento começa a aquecer. A mensagem é apresentada para informar que o equipamento está a aquecer. Isto pode demorar mais tempo do que o habitual, dependendo do estado e da condição.
- Enquanto o equipamento está a aquecer, pode utilizar a função de arranque automático do trabalho. Para mais informações, consulte o seguinte guia:

Gopying Guide (PDF): "Chapter 2: HOW TO MAKE COPIES" - "Basic Copying Procedure"

O ecrã principal é apresentado quando estiver pronto.

Ao desligar, também precisará de encerrar premindo o botão [ALIMENTAÇÃO (POWER)] no painel de controlo. Para mais informações, consulte a página seguinte: P.16 "Desligar"

#### Dica

Inicie sessão no equipamento caso esteja a efetuar a gestão deste equipamento com a função Gestão de Departamento ou com a função Gestão de Utilizador.

# Desligar

Siga os passos abaixo. Verifique os seguintes itens antes de desligar o equipamento.

- Não devem ser deixados quaisquer trabalhos na lista de trabalhos de impressão.
- Nem a luz IMPRIMIR DADOS (PRINT DATA) (azul) nem a luz MEMÓRIA RX (MEMORY RX) (verde) deverão estar a piscar.

(Caso o equipamento seja encerrado enquanto qualquer uma das luzes acima estiver a piscar, serão interrompidos os trabalhos em curso, como a receção de um FAX.)

• Nenhum computador deve aceder ao equipamento através de uma rede como o TopAccess.

#### Nota

Se premir o botão [ALIMENTAÇÃO (POWER)] enquanto um trabalho está em execução, é apresentada uma mensagem a perguntar se pretende eliminar o trabalho atual e desligar o equipamento.

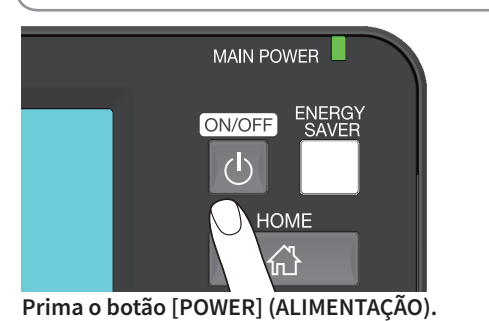

Poderá então selecionar como desligar o equipamento. Se premir [Encerramento (Shutdown)], o ecrã desaparece e o equipamento é desligado após um curto espaço de tempo.

#### Nota

Ao voltar a ligar o equipamento após este ter sido desligado, aguarde aproximadamente 30 segundos.

# Poupar energia quando o equipamento não é utilizado - modos de poupança energética -

Estão disponíveis os seguintes modos: o modo Poupança Energética Automática (Automatic Power Save), o modo Suspensão (Sleep) e o modo Super Suspensão (Super Sleep). A tabela abaixo apresenta os procedimentos para alterar manualmente os modos e as condições nas quais entra em cada modo ou recupera de cada um dos mesmos.

| Modos de<br>poupança<br>energética                                                                                                    | Procedimento para<br>alterar de modos                                                                                                    | Condições para<br>entrar no modo                                                                                                    | Estado do<br>equipamento                                                                                   | Condições para recuperar do<br>modo                                                                                                    |
|----------------------------------------------------------------------------------------------------|----------------------------------------------------------------------------------------------------|----------------------------------------------------------------------------------------------------|----------------------------------------------------------------------------------------------------|----------------------------------------------------------------------------------------------------|
| Modo<br>Poupança<br>Energética<br>Automática<br>(Automatic<br>Power Save)                                                                                                    | Depois de decorrido<br>um período de tempo<br>especificado'1 desde o<br>último uso do<br>equipamento.                                                                                                    | _                                                                                                    | Uma mensagem é<br>exibida para<br>indicar o estado<br>de poupança de<br>energia.                           | Quando premir o botão<br>[ECONOMIA ENERGIA (ENERGY<br>SAVER)] ou quando são<br>recebidos dados de impressão<br>ou dados de fax.                                                                                                    |
| Modo<br>Suspensão<br>(Sleep mode) <sup>-2</sup>                                                                                                    | odo<br>uspensão<br>Sleep mode) <sup>12</sup><br>Quando o botão<br>[ECONOMIA ENERGIA<br>(ENERGY SAVER)] <sup>13</sup> é<br>pressionado ou depois<br>de decorrido um<br>período de tempo<br>especificado <sup>14</sup> .<br>Quando uma<br>opção <sup>15</sup> em<br>particular estiver<br>protocolo <sup>16</sup> em<br>particular estiver<br>ativado. |                                                                                                    | O visor do painel<br>táctil desliga-se e<br>o botão [ENERGY<br>SAVER (ECONOMIA<br>ENERGIA)] fica<br>verde. | Igual ao modo Economia<br>Energética Automática<br>(Automatic Energy Save).                                                                                                    |
| Modo Super<br>Suspensão<br>(Super Sleep<br>mode) <sup>17</sup><br>Quando o botão<br>[ECONOMIA ENERGIA<br>(ENERGY SAVER)] <sup>13</sup> é<br>pressionado ou depois<br>de decorrido um<br>período de tempo<br>especificado <sup>14</sup> <sup>18</sup> . |                                                                                                    | Quando uma<br>opção <sup>*5</sup> em<br>particular não for<br>instalada e um<br>protocolo <sup>*6</sup> em<br>particular for<br>desativado. | O visor do painel<br>táctil desliga-se e<br>o botão [ENERGY<br>SAVER (ECONOMIA<br>ENERGIA)] fica<br>verde. | Quando o botão<br>[ALIMENTAÇÃO (POWER)] é<br>pressionado, quando forem<br>recebidos dados de impressão<br>ou de fax através de uma rede<br>LAN ou quando o tempo<br>definido para "Impressão<br>Programada" ("Scheduled<br>Print") for atingido. |

\*1 O valor predefinido é de 1 minuto.

\*2 O nome da função e as definições disponíveis variam em função do destino.

\*3 O botão [ECONOMIA ENERGIA (ENERGY SAVER)] no painel de controlo.

\*4 O valor predefinido é de 1 minuto.

\*5 O Módulo LAN sem fios/Bluetooth.

\*6 Qualquer um do IPX e outros protocolos. Quando a função IPsec é ativada, o equipamento entra no modo Sleep (Suspensão). Para mais informações, consulte o seguinte guia:
Image: TopAccess Guide (PDF): "Chapter 8: [Administration] Tab Page" - "[Setup] Item List"

- \*7 Não está disponível em função do destino.
- \*8 Dependendo do ambiente de rede, o tempo para mudar para o modo Super Suspensão (Super Sleep) pode demorar mais de 10 minutos mesmo que seja definido para 10 minutos ou menos.

Para alterar o tempo para entrar em cada modo, consulte o seguinte guia:

MFP Management Guide (PDF): "Chapter 2: SETTING ITEMS (Admin)" - "General"

Description of the second second seco

#### Nota

#### Para a versão europeia

Contacte o seu representante de assistência para alterar as configurações padrão.

Quando o tempo definido para a ativação do modo Economia Energia Automática (Automatic Power Save) for o mesmo que para o modo Suspensão (Sleep) ou Super Suspensão (Super Sleep), o equipamento entra no modo Suspensão (Sleep) ou Super Suspensão (Super Sleep).

# **Colocar Papel e Originais**

Esta secção explica como colocar papel e originais. A configuração incorreta provoca a distorção da imagem ou encravamentos de papel. Siga o procedimento abaixo.

# **Colocar papel**

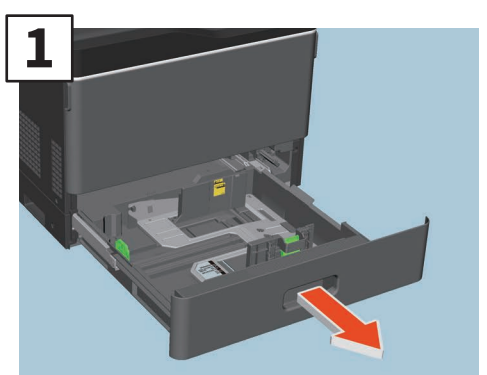

Abra a gaveta.

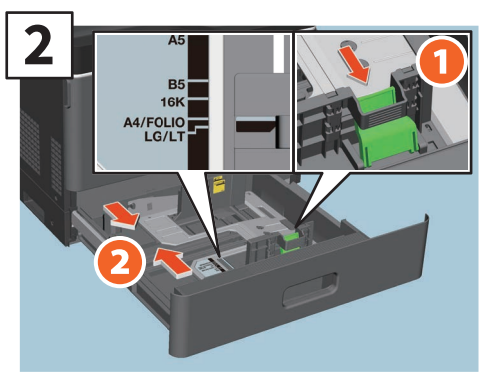

Coloque a guia lateral de modo a corresponderem à largura do papel.

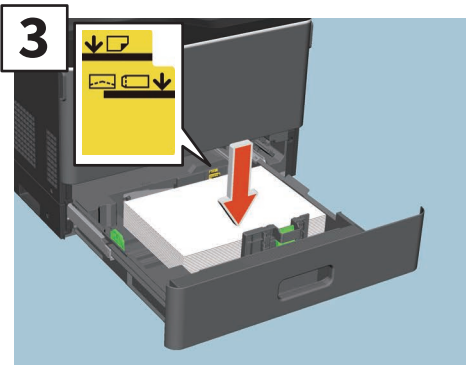

Após ventilar o papel, coloque-o virado para cima.

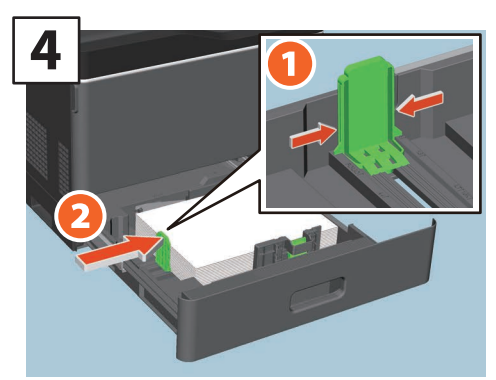

Coloque a guia final de modo a corresponder ao tamanho do papel.

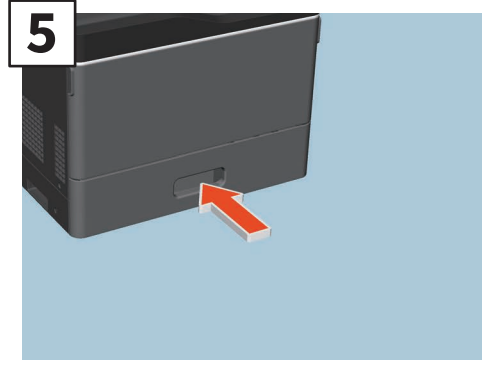

Feche a gaveta.

#### <u> CUIDADO</u>

Tenha cuidado para não prender os dedos ao empurrar a gaveta para a respetiva posição.

Tal poderá provocar ferimentos.

#### Nota

Certifique-se de que a altura do papel não ultrapassa a linha MAX (MÁX.) indicada nas guias laterais.

#### Dica

- Consulte a seguinte página para saber qual o papel suportado:
- Specifications Guide (PDF): "Chapter 1: SPECIFICATIONS OF PAPER"
- Para colocar papel no Alimentador de Grande Capacidade, consulte o seguinte guia:
   Paper Preparation Guide (PDF): "Chapter 1: LOADING PAPER" - "Loading Paper in Drawers"

# **Colocar Originais**

#### Vidro de originais

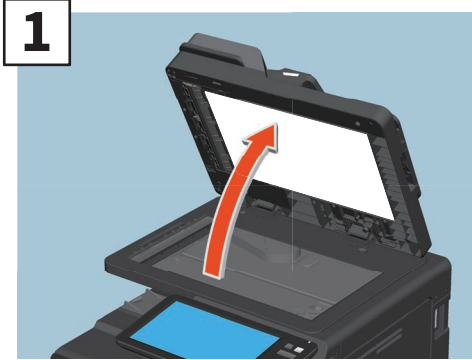

Levante o Alimentador de Documentos de Digitalização Dupla.

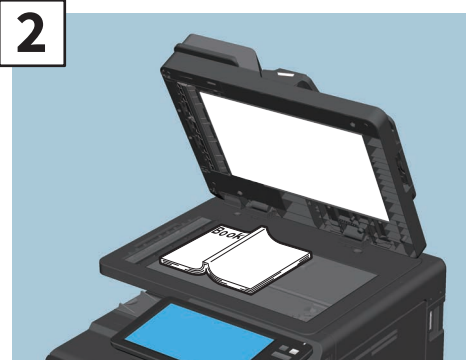

Coloque o original virado para baixo no vidro de originais e alinhe-o com o ângulo posterior esquerdo.

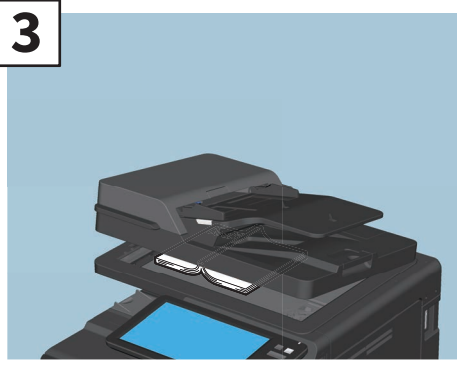

Baixe o Alimentador de Documentos de Digitalização Dupla. Copying Guide (PDF): "Chapter 2: HOW TO MAKE COPIES" - "Enlarging or Reducing Images"

#### 

Não coloque objetos pesados [4 kg (9 lb.) ou mais] sobre o vidro de originais e não o pressione com força.

Partir o vidro poderá causar-lhe lesões.

### Alimentador de Documentos de Digitalização Dupla

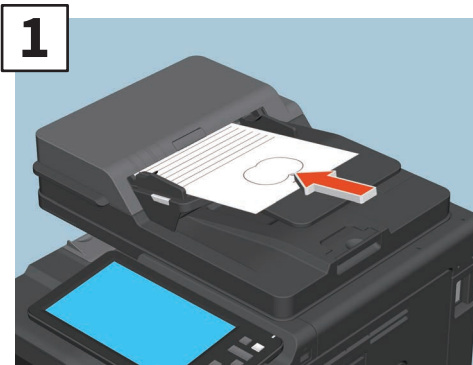

Coloque os originais com a face voltada para cima na bandeja do alimentador de originais.

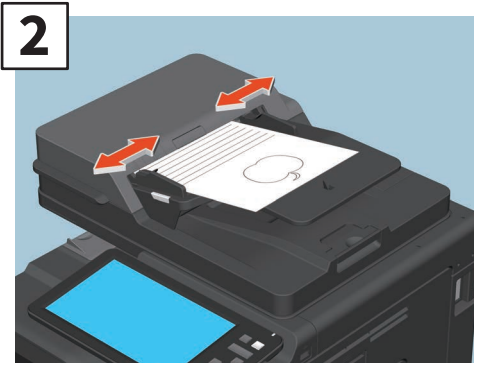

Alinhe as guias laterais com o comprimento do original.

#### Dica

Quando um original é digitalizado a partir do vidro de originais, especifique o tamanho do original.

# Instalar o Software de Cliente

Esta secção descreve como instalar o software de cliente como, por exemplo, o controlador da impressora a partir do DVD Utilitários do cliente/Documentação do utilizador (Client Utilities/User Documentation).

# Instalação recomendada

Instale o software de cliente recomendado como, por exemplo, o controlador da impressora de uma só vez.

1

Ligue a alimentação e confirme se o ecrã principal é apresentado no painel táctil.

P.15 "Ligar/desligar"

2

3

4

Introduza o DVD Utilitários do cliente/Documentação do utilizador (Client Utilities/User Documentation) na unidade de DVD-ROM de um computador Windows.

#### Dica

Inicie sessão no Windows com uma conta de utilizador que permita a instalação como, por exemplo, "Administrador".

Selecione [Concordo com os termos do Acordo da Licença (I agree to the terms of the License Agreement.)] e clique em [Seguinte (Next)].

#### Clique em [Recomendada (Recommended)].

| Recommended                 | Setup will install the Printer driver,<br>TWAIN Driver, File Downloader, Remo<br>Scan driver, Fax Driver and |
|-----------------------------|----------------------------------------------------------------------------------------------------|
| Printer Driver              | Addressbook Viewer on this computer.                                                                         |
| 🛆 Scan Utility              |                                                                                                    |
| Hax Driver                  |                                                                                                    |
| Custom Install              |                                                                                                    |
| Access the application site |                                                                                                    |
| Open Admin Folder           |                                                                                                    |
| Open ReadMe File            |                                                                                                    |

#### Dica

Clique em [Abrir Manual de Utilizador (Open User's Manual)] para navegar no manual do operador.

5

Selecione a porta para ligar este equipamento e clique em [Instalar (Install)].

6 É apresentada uma lista das impressoras encontradas. 1 Selecione este equipamento na lista e 2 clique em [OK].

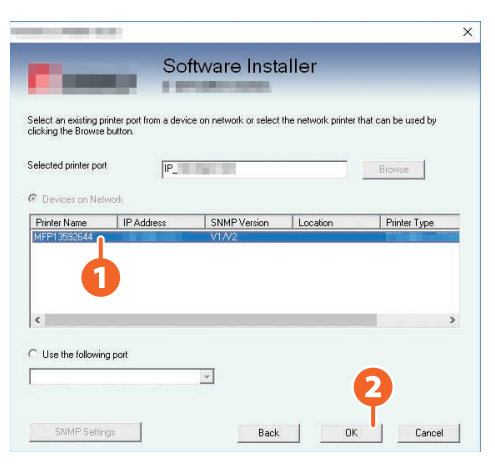

7

#### Quando a instalação estiver concluída, clique em [Concluir (Finish)].

#### Dica

Para mais informações sobre a instalação recomendada, consulte o seguinte guia:

8 Clique em [Sair (Exit)] e, em seguida, em [Sim (Yes)].

## Configurar o controlador da impressora

Antes de utilizar o controlador da impressora, deverá configurar as opções instaladas.

1

Selecione o menu [Iniciar (Start)] > [Definições (Settings)] > [Dispositivos (Devices)] > [Dispositivos e impressoras (Devices and printers)].

- 2 Clique com o botão direito do rato em TOSHIBA Universal Printer 2 e, em seguida, clique em [Propriedades da impressora (Printer properties)].
- **3** Obtenha os dados de configuração das opções automaticamente acedendo ao menu de separadores [Configurações do Dispositivo (Device Settings)].
- 4

Clique em [OK].

# **MEMO**

# Capítulo 2 FUNCIONAMENTO BÁSICO

| Operações do Ecrã Principal | 24 |
|-----------------------------|----|
| Operações de cópia          | 28 |
| Operações de Fax            | 32 |
| Operações de Digitalização  | 36 |
| Operações e-Filing          |    |
| Operações de Impressão      | 40 |

# **Operações do Ecrã Principal**

É possível chamar e registar funções no ecrã principal.

# Chamar funções

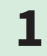

#### Prima o botão [PRINCIPAL (HOME)].

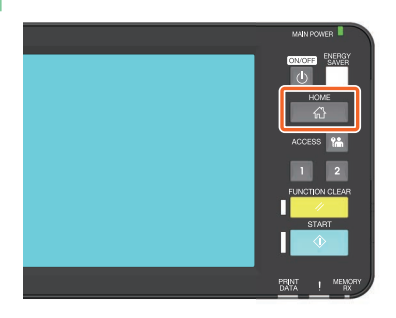

# 2

#### Prima a função que pretende.

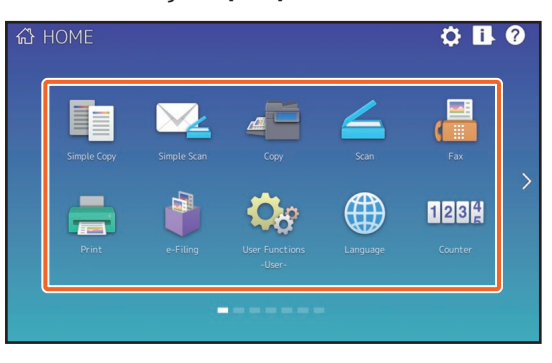

#### Dica

As seguintes funções podem ser novamente colocadas de acordo com as predefinições

- Cópia simples
- Digitalização Simples
- Cópia
- Digitalizar
- Fax (opcional)
- Imprimir

- e-Filing
- Funções de utilizador Utilizador-
- Língua
- Contador
- EWB (opcional)

# **Registar funções**

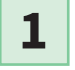

Prima o botão Definições ecrã principal (Home Setting).

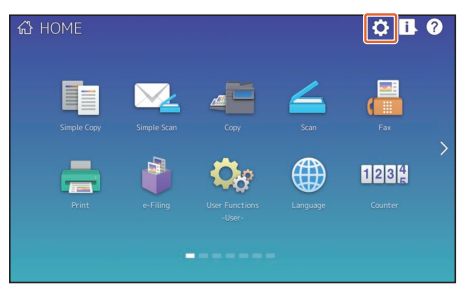

- 2 Introduza a Palavra-passe de administrador (Administrator Password) e, em seguida, prima [OK].
- **3** Prima [Conteúdo dos botões (Button Contents)].
- **4** Prima o indicador de Posição de Página para apresentar a página onde pretende adicionar o botão.
- 5

Prima um botão que não tenha qualquer função atribuída.

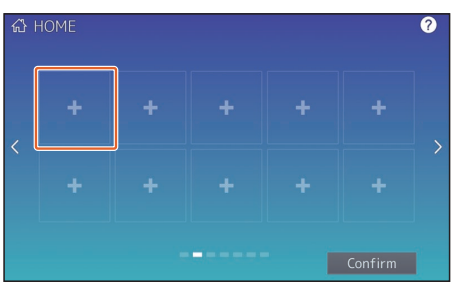

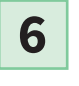

7

Selecione a função que pretende e, em seguida, prima [Confirmar (Confirm)].

Prima [X] no canto superior direito do ecrã do menu de registo de botões.

#### Exemplo

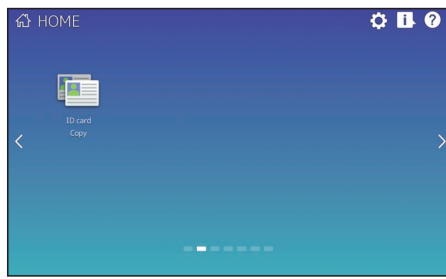

2

### Dica

- Pode registar não só as funções mas também as definições do trabalho, o URL e as aplicações no ecrã Principal (Home). Além disso, pode remover as funções registadas e realizar a personalização, através da alteração dos números, do tamanho e do fundo dos botões.
  - Template Guide (PDF): "Chapter 1: REGISTERING JOB SETTINGS ONTO THE HOME SCREEN"
- MFP Management Guide (PDF): "Chapter 4: APPENDIX"
- DepAccess Guide (PDF): "Chapter 8: [Administration] Tab Page" "[Registration] ([Administration] tab) Item List"
- À exceção do Ecrã Principal, pode personalizar o painel táctil de forma a que sejam exibidos apenas os botões necessários.

Department Content of the second second seco

# Usar uma Cópia Simples

1

2

Prima [Cópia Simples (Simple Copy)].

**Coloque o original.** 

**3** Especifique o **1** número de cópias e **2** o modo de cor e prima **3** [Iniciar (Start)].

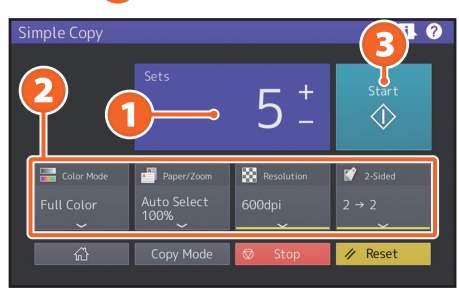

#### Dica

Prima [Parar (Stop)] caso pretenda cancelar durante a cópia.

4 Caso tenha colocado o documento original no vidro de originais, prima [Terminar Trabalho (Job Finish)] para acabar de copiar.

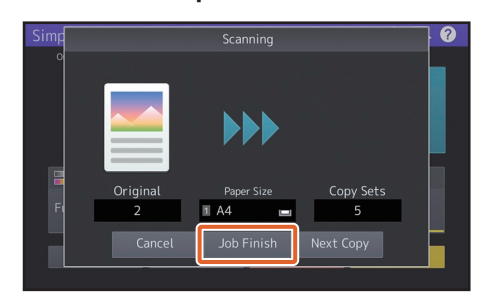

# Definições da Cópia Simples

**Conjuntos** Especifique o número de cópias.

#### Modo de cor

Especifique o modo de cor e a densidade

### Papel/Zoom

Especifique o tamanho do papel de cópia e o zoom.

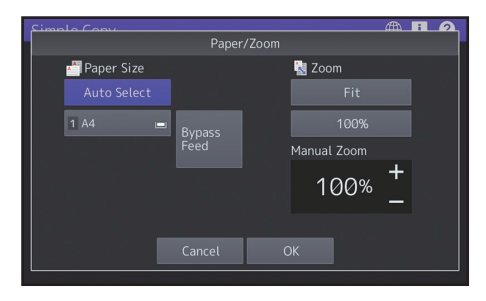

### Resolução

Especifique a resolução.

### Frente e Verso

Especifique as definições do duplex para o original e para as cópias.

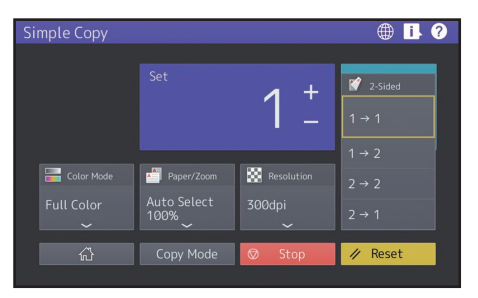

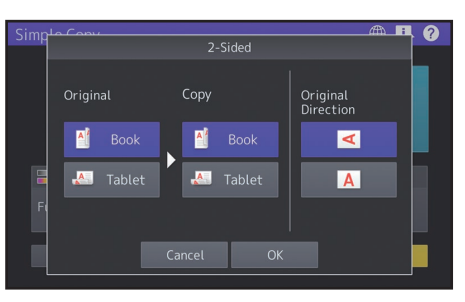

# Usar uma Digitalização Simples

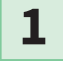

2

Prima [Digitalização Simples (Simple Scan)].

- **Coloque o original.** P.19 "Colocar Originais"
- **3** Prima [Livro de endereços (Address Book)] e especifique o endereço de e-mail do destinatário.

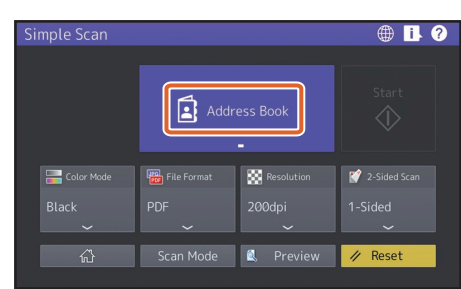

#### Dica

Quando premir [Livro de endereços (Address Book)], poderá optar por usar um endereço de e-mail registado ou introduzir um endereço de e-mail diretamente.

4 Especifique o 1 modo de cor ou outros itens e prima 2 [Iniciar (Start)].

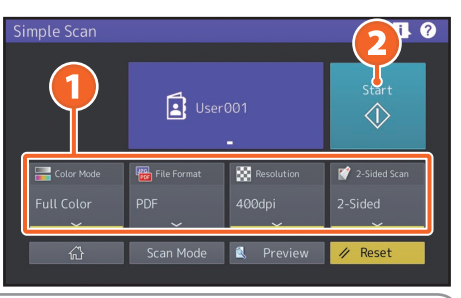

#### Nota

A digitalização simples envia os dados digitalizados para um endereço de e-mail. Um administrador precisa de configurar o equipamento com antecedência.

#### Dica

Quando um original for colocado no vidro original, selecione [Terminar Trabalho (Job Finish)] após a digitalização de todas as páginas.

# Definições da Digitalização Simples

Modo de cor Especifique o modo de cor

#### Formato de ficheiro

Especifique o formato do ficheiro.

#### Resolução

Especifique a resolução.

### Digitalização Frente e Verso (2-Sided Scan)

Especifique a definição de Digitalização Frente e Verso para o original.

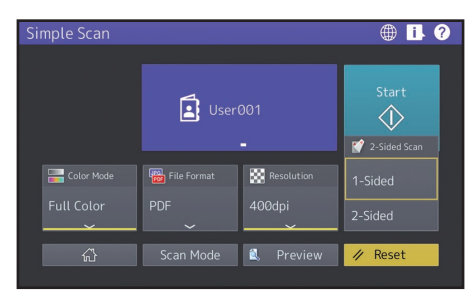

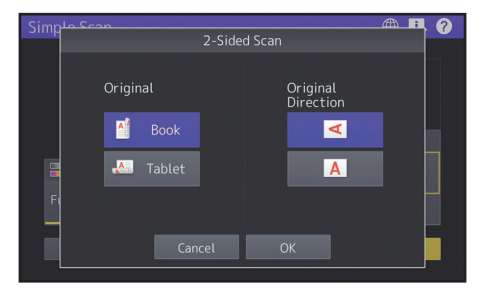

# Pré-visualizar (Preview)

Clique nesta opção para exibir a pré-visualização de uma imagem digitalizada após premir [Iniciar (Start)]. Ao premir [Editar (Edit)] no ecrã de pré-visualização, pode alterar a ordem de páginas e editar as mesmas, por exemplo rodando-as.

# Operações de cópia

Esta secção explica procedimentos como, por exemplo, aumentar/reduzir, cópia frente e verso e cópia bypass.

# Fazer cópias

1

Prima [Cópia (Copy)] no ecrã principal.

2

**Coloque o original.** P.19 "Colocar Originais"

**3** Especifique o **1** número de cópias, **2** a orientação e o **3** modo conforme necessário.

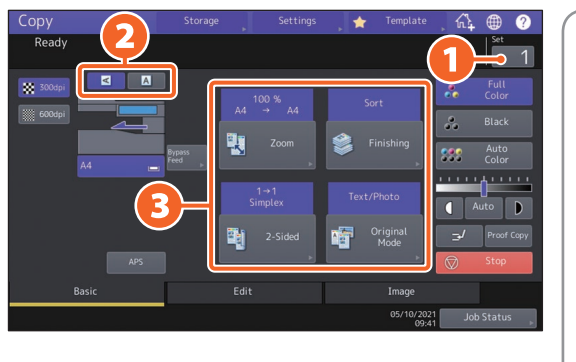

#### Dica

- É possível mudar o modo de cor. Estão disponíveis os seguintes modos.
   Cores: Cópias a cores. (Predefin.)
  - Cores: Cópi Preto: Cópi Cor auto: Dete
    - Cópias a preto e branco. Determina automaticamente a cor dos originais.
- Se pretender dar prioridade à resolução em detrimento da velocidade ao tentar copiar com a seleção de [Cor total (Full Color)] ou [Cor auto (Auto Color)], especifique [600 dpi].

4

Prima o botão [INICIAR (START)]. A cópia é iniciada.

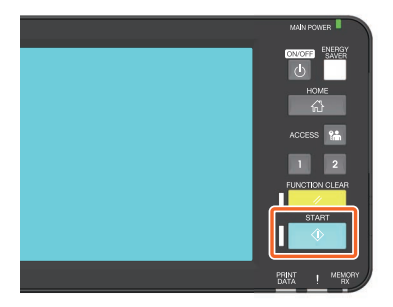

#### Dica

- Quando um original for colocado no vidro original, selecione [Terminar Trabalho (Job Finish)] após a digitalização de todas as páginas.
- Para interromper a cópia, prima [Parar (Stop)].
- As impressões saem pela bandeja de saída do equipamento ou pela bandeja de receção do Finalizador. A bandeja pela qual o papel sai é sinalizada pela seta no painel táctil.

### Aumentar/Reduzir

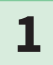

#### Prima [Zoom].

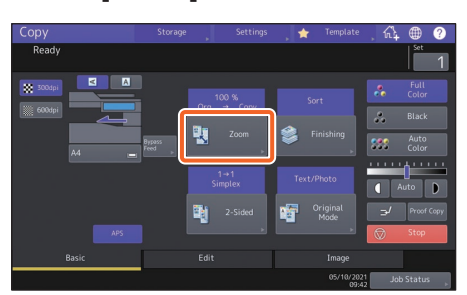

2

1) Selecione o tamanho de papel, 2) prima [AMS] e, em seguida, prima 3 [OK].

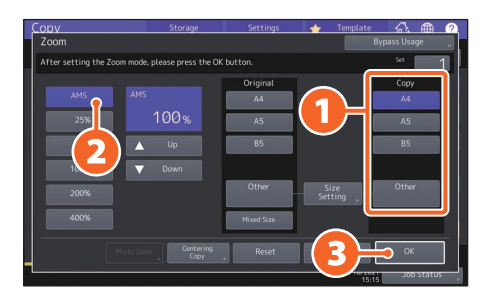

#### Dica

Ao copiar um conjunto de originais com tamanhos diferentes, prima [Vários tamanhos (Mixed size)]. Os tamanhos de originais que podem ser misturados são os seguintes: América do Norte: LG, LT Fora da América do Norte: A4, FOLIO

# Selecionar o modo de acabamento (ordenação)

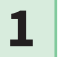

#### Prima [Acabamento (Finishing)].

| Сору   |                |                 | , 🛧 Templat      | • , 🕰 🌐 🥐                  |
|--------|----------------|-----------------|------------------|----------------------------|
| Ready  |                |                 |                  | Set 1                      |
| 3004pi | Org            | 100 %<br>→ Сору | Sort             | Full<br>Color              |
| A4     | Bypass<br>Feed | Zoom            | Finishing        | Black<br>SSE Auto<br>Color |
|        |                | 1→1<br>Simplex  | Text/Photo       | ( Auto )                   |
| APS    | 2              |                 | Original<br>Mode | ⇒J Proof Copy              |
| Basic  | Edi            |                 | Image            |                            |
|        |                |                 | 05/10/2<br>01    | 021 Job Status             |

#### Dica

Ao utilizar o Alimentador de Documentos de Digitalização Dupla, o modo de ordenação é configurado automaticamente.

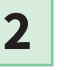

# 1 Prima [Ordenar (Sort)] e, em seguida, 2 [OK].

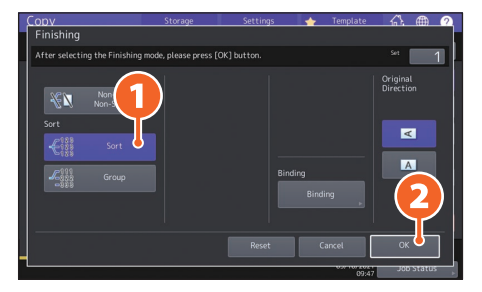

#### Dica

Por exemplo, quando o "Original 1", o "Original 2" e o "Original 3" são copiados em 2 conjuntos, isto poderá ser efetuado conforme descrito a seguir.

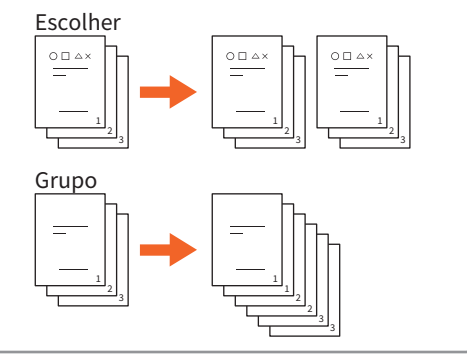

# Configurar a cópia de frente e verso

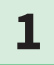

Prima [Frente e verso (2-Sided)].

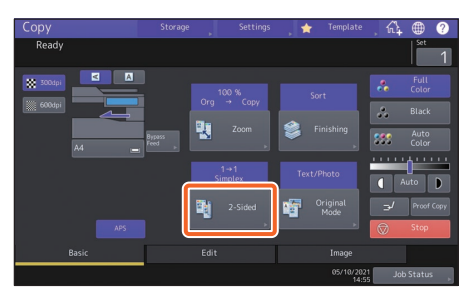

2

 Selecione o modo de cópia de frente e verso e, em seguida, 2 prima [OK]. Especifique a [Cópia (Copy)] e a [Direção original (Original Direction)] conforme necessário.

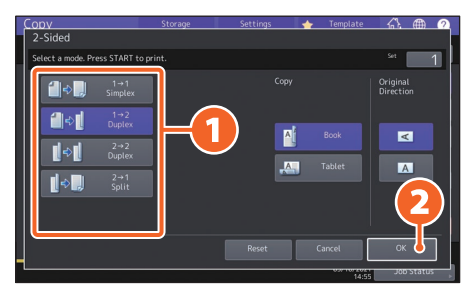

#### Dica

Poderá optar entre 4 tipos. Por exemplo, poderá efetuar as seguintes configurações.

Original com 1 face para uma cópia de

\_\_\_\_**⇒**\_\_

2 faces:

Original com 2 faces para uma cópia de 2 faces:

# Configurar o modo original

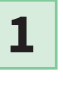

Prima [Modo original (Original Mode)].

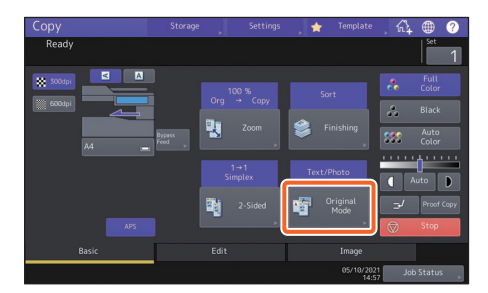

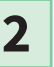

1 Selecione o modo original e, em seguida, 2 prima [OK].

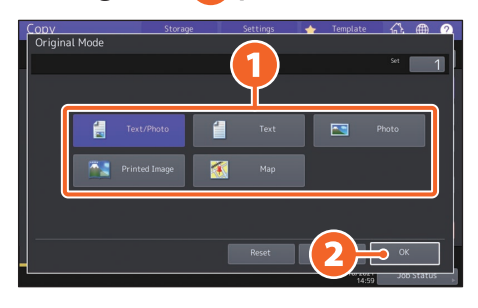

#### Dica

Os modos disponíveis diferem dependendo do modo cor. Poderá optar por um de cinco tipos no modo a cores. Por exemplo, poderá efetuar a seguinte configuração.

#### Originais com texto e fotografias:

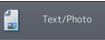

## Ajuste da densidade

# Prima 🚺 ou 🕨 para ajustar a densidade manualmente.

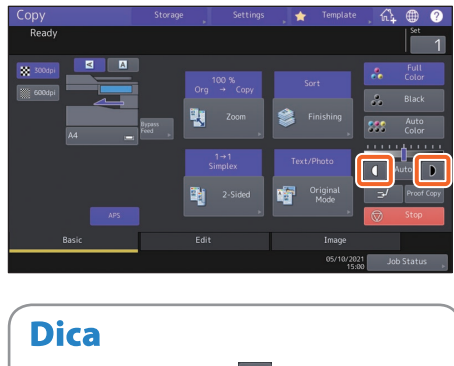

Para iluminar, prima 💶, para escurecer prima 💽.

# Prima [Auto] para ajustar a densidade automaticamente.

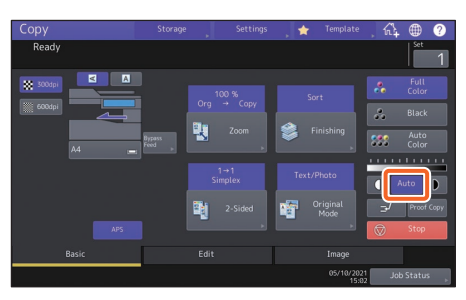

#### Dica

Por predefinição, o ajuste da densidade está definido para [Auto] quando o modo de cor é "Preto".

# Cópia bypass

- 1
- Coloque o papel com a face virada para baixo na bandeja bypass e, em seguida, alinhe as guias laterais com o comprimento do papel.

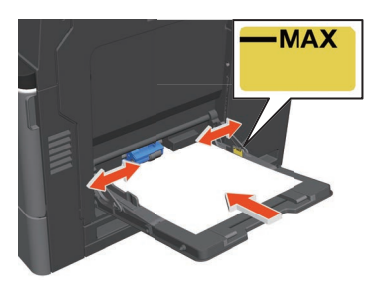

2

#### Prima o botão correspondente ao tamanho de papel configurado na bandeja bypass e, em seguida, prima 2 [OK].

|                           |                   |            | 🔶 Template      | (A (A)       |
|---------------------------|-------------------|------------|-----------------|--------------|
| Zoom                      |                   |            |                 |              |
| Ready for bypass feeding. |                   |            |                 | Set 1        |
| AMS                       |                   | Original   |                 | Сору         |
| 25%                       |                   | A4<br>A5   | (1)爿            | A4<br>A5     |
| 50%                       | Up                | 85         |                 | 85           |
| 100%                      | ✓ Down            |            |                 |              |
| 200%                      |                   | Other      | Size<br>Setting | Other        |
|                           |                   | Mixed Size |                 | Custom Paper |
| Paper Type                | Centering<br>Copy | ⊳ Reset    | (2)=            | ок 🛛         |

#### Dica

Prima [Tipo de papel (Paper Type)] caso o papel na bandeja bypass não seja papel simples.

3

Prima o botão [INICIAR (START)]. A cópia bypass inicia.

# **Operações de Fax**

Esta secção explica os procedimentos básicos para o envio de um fax, tal como a especificação de números de fax no livro de endereços ou a configuração das condições de transmissão.

## Enviar um fax

**1** Prima [Fax] no ecrã principal.

2 Colo

**Coloque o original.** P.19 "Colocar Originais"

# Prima ( ) no painel tátil e introduza o número de fax do destinatário com as 2 teclas numéricas.

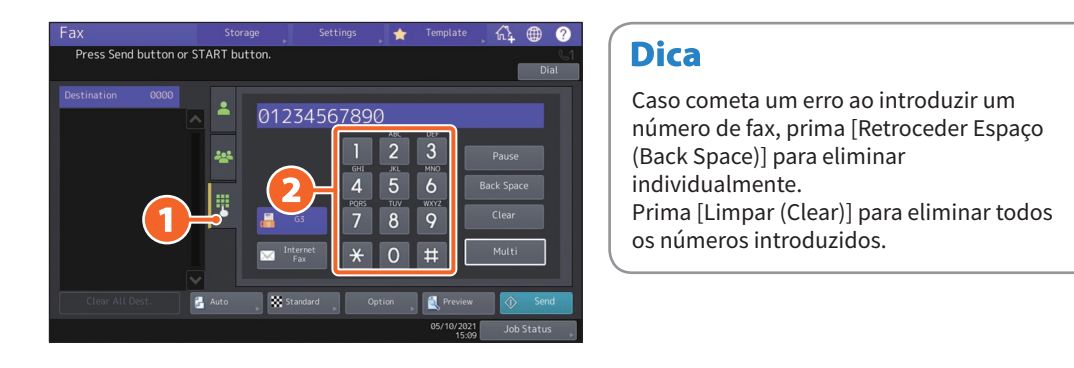

### 4

#### Prima [Enviar (Send)].

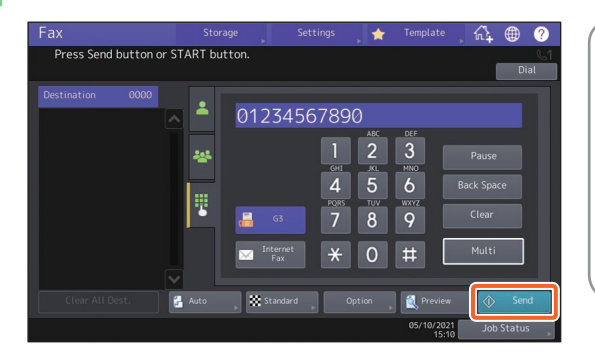

#### Dica

- Quando um original for colocado no vidro original, selecione [Terminar Trabalho (Job Finish)] após a digitalização de todas as páginas.
- Também poderá premir o botão [INICIAR (START)] no painel de controlo para enviar um fax.

# Especificar destinatários no livro de endereços

Especificar destinatários individualmente

| 1 Prima (   | • | ) e, em seguida, | 2 |
|-------------|---|------------------|---|
| selecione o | d | estinatário.     |   |

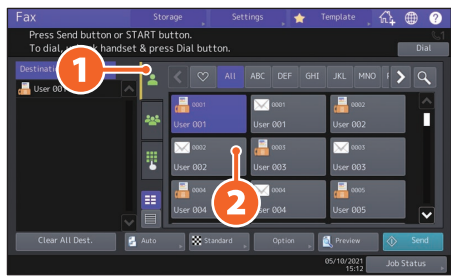

### Especificar destinatários em grupos

1 Prima ( 🔤 ) e, em seguida, 2 selecione o destinatário.

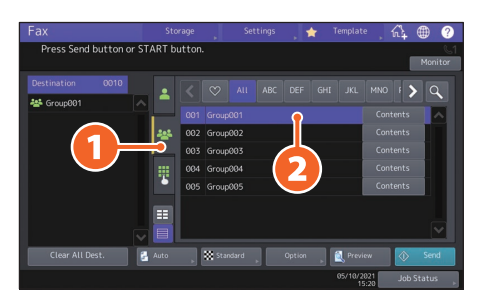

#### Dica

- Poderá especificar até 400 destinatários (individuais e em grupo).
- Para cancelar um destinatário selecionado, volte a premi-lo.

# Confirmar destinatários

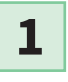

Selecione o endereço do destinatário que pretende verificar na lista de endereços.

|                                               |                                    |                            | 🛧 Template ,        | 64                   |
|-----------------------------------------------|------------------------------------|----------------------------|---------------------|----------------------|
| Press Send button or<br>To dial, unhook hands | START button.<br>et & press Dial b | utton.                     |                     | C1<br>Diat           |
| Destination 0001                              | - < <                              |                            |                     | • • <b>&gt; &lt;</b> |
|                                               |                                    | 1 0001                     | 6002                |                      |
|                                               |                                    | 2 6003                     | 0003                |                      |
|                                               | User 00                            | 2 User 003                 | User 003            | = 1                  |
|                                               | User 00                            | 4 User 004                 | User 005            |                      |
| Clear All Dest.                               | 🛃 Auto , 🗱                         | Standard <sub>P</sub> Opti | ion 💡 🔍 Preview     | ♦ Send               |
|                                               |                                    |                            | 05/10/2021<br>15:23 | Job Status           |

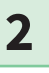

Verifique o endereço do destinatário no ecrã apresentado.

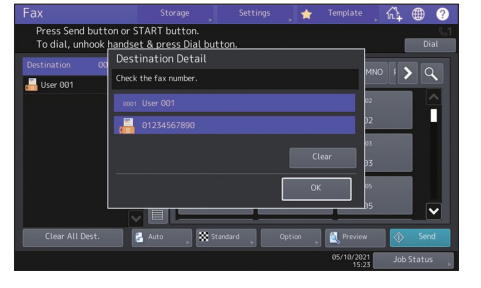

#### Dica

Prima [Limpar (Clear)] para eliminar o destinatário.

# Configurar as condições de transmissão

# 1

#### Prima [Opção (Option)].

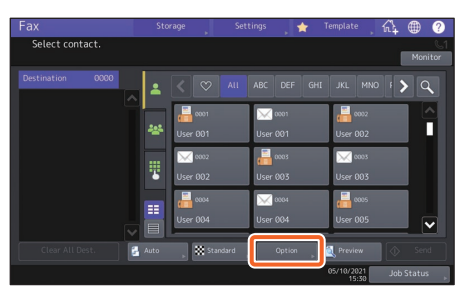

2

O ecrã de configuração da condição de transmissão é apresentado.

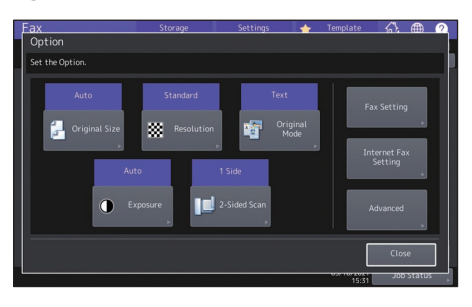

**3** Após todos os itens serem configurados, prima [Fechar (Close)].

# Cancelar transmissões reservadas

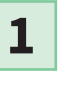

Prima [Status trabalho (Job Status)].

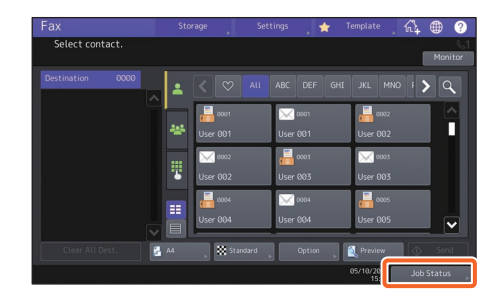

2

1 Prima [Fax], 2 selecione a transmissão reservada que pretender eliminar e, em seguida, 3 prima [Eliminar (Delete)].

| Job St | atus       |                 |    |          |                  | •      |   |
|--------|------------|-----------------|----|----------|------------------|--------|---|
|        |            | (1)             |    |          |                  |        |   |
|        | nt         | Fax Sca         |    |          |                  |        |   |
|        |            |                 |    |          |                  |        |   |
|        |            | •               |    |          |                  |        | Л |
| 002    | ******     |                 |    | 10,15:22 | Wait             | 1      |   |
|        |            | $(\mathbf{n})$  |    |          | Wait             |        |   |
|        | 2)         |                 |    |          |                  |        |   |
|        | J          | $\smile$        |    |          |                  |        |   |
| Dele   | ete 🦊 Rese | ervation List 💧 |    |          |                  | Elose  |   |
|        |            |                 | Su | oply     |                  |        |   |
|        |            |                 |    |          | 2021 Job<br>5:25 | Status |   |

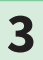

Prima [Eliminar (Delete)] no ecrã de confirmação.

|                                                                                                  |                     |            |                     | • ?                        |
|--------------------------------------------------------------------------------------------------|---------------------|------------|---------------------|----------------------------|
| Print           File No           001           002           003           003           Delete | Attention<br>Delete | Delete OK? |                     | us<br>1<br>1<br>1<br>Close |
| Jobs                                                                                             | Log                 |            |                     |                            |
|                                                                                                  |                     |            | 05/10/2021<br>15:25 | Job Status                 |

# Verificar o estado comunicação (registo)

1

Prima [Status trabalho (Job Status)].

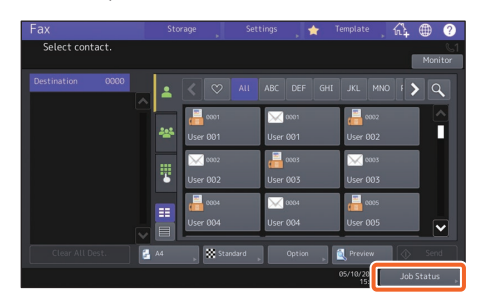

2

Selecione o separador
 [Registo (Log)] e, em seguida,
 prima [Enviar (Send)].

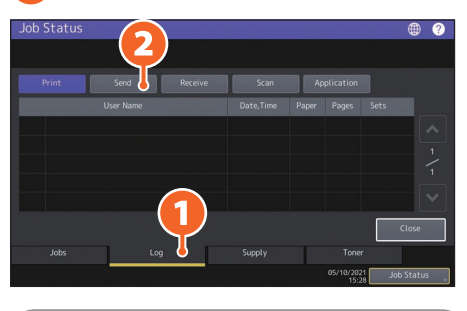

### Dica

Prima [Receber (Receive)] para verificar o registo de receção de fax.

**3** Se for indicado [OK] em "Status", a transmissão foi bemsucedida.

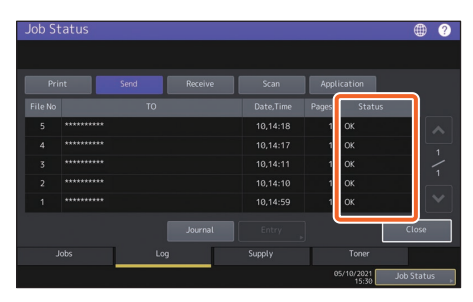

#### Dica

Para registar destinatários no livro de endereços a partir do ecrã de registo de receção, selecione o registo no registo de envio ou de receção e, em seguida, prima [Introdução (Entry)].

# **Registar destinatários**

1

2

Prima [Funções de usuário -utilizador- (User Functions -User-)] no ecrã principal e, em seguida, [Endereço (Address)].

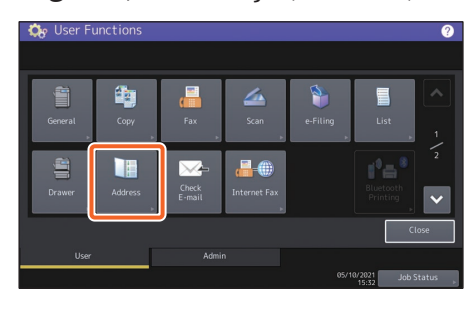

1 Prima um botão open (abrir) para criar um novo destinatário e, em seguida, 2 [Introdução (Entry)].

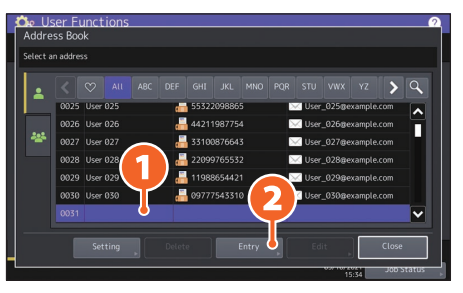

3

 Introduza a informação relativa ao endereço e, em seguida, prima (2) [OK].

|           | User 031          |                                 |
|-----------|-------------------|---------------------------------|
|           |                   | Type G3                         |
| Last Name |                   | Destination 01234567890         |
|           |                   |                                 |
|           | Companyliame031   | 2nd Fax                         |
|           | Company names of  | Destination                     |
|           | DepartmentName031 | E-mail                          |
| Keyword   |                   | Destination user031@example.com |

### Dica

Para registar um grupo no livro de endereços, consulte o seguinte guia. MFP Management Guide (PDF): "Chapter 1: SETTING ITEMS (User)" - "Address"

# **Operações de Digitalização**

Esta secção explica os procedimentos para a função de digitalização como, por exemplo, armazenar dados digitalizados numa pasta partilhada e armazenar dados num sistema Windows.

# Armazenar os dados digitalizados numa pasta partilhada

5

 Prima [Digitalizar (Scan)] no ecrã principal.
 Coloque o original. P.19 "Colocar Originais"
 Configure as definições de digitalização.
 Prima [Ficheiro (File)].
 Extrementar entrementaria entrementaria entrementari entrementaria entrementaria entrementaria entrementaria entrem  Configure [Nome do ficheiro (File Name)], 2 Formato do ficheiro (File Format), etc. e, em seguida, 3 prima [OK].

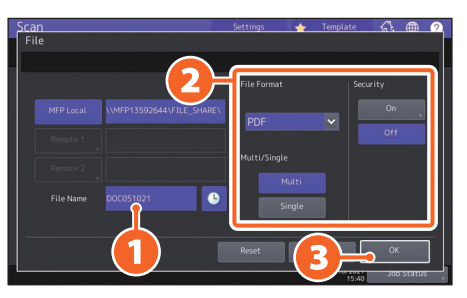

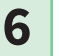

Prima [Digitalizar (Scan)].

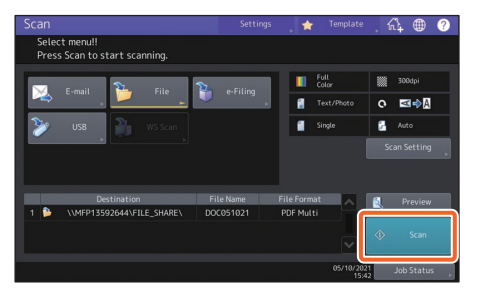

#### Dica

Quando um original for colocado no vidro original, selecione [Terminar Trabalho (Job Finish)] após a digitalização de todas as páginas.
### Armazenar dados digitalizados de uma pasta partilhada num sistema Windows

Inicie o Windows Explorer.

2

1

Introduza o nome da pasta partilhada na qual o endereço IP do equipamento e os dados digitalizados são guardados, na barra de endereços usando o seguinte formato e, em seguida, prima o botão [Enter].

 Formato:
 \\[endereço IP do equipamento] \file\_share

 por ex.)
 Quando o endereço IP do equipamento for 192.168.0.10, introduza

 \\192.168.0.10\file\_share
 na barra de endereços do Windows Explorer.

| 📊   🗹 🔚 🖛   File Explor | er                     | _                     |       |
|-------------------------|------------------------|-----------------------|-------|
| File Home Share         | View                   |                       | ~ 🕐   |
| ← → ~ 1 🛃 \\192         | 168.0.10\file_share v  | → Search Quick access | Q     |
| 📌 Quick access          | > Frequent folders (6) |                       |       |
| a OneDrive              | > Recent files (13)    |                       |       |
| 💻 This PC               |                        |                       |       |
| E Desktop               |                        |                       |       |
| 🗄 Documents             |                        |                       |       |
| 🕹 Downloads             |                        |                       |       |
| 👌 Music                 |                        |                       |       |
| E Pictures              |                        |                       |       |
| Videos                  |                        |                       |       |
| 🏪 Local Disk (C:)       | ~                      |                       |       |
| 10 itoms                |                        |                       | 8== 📰 |

### Dica

- Para obter o endereço IP do equipamento, consulte o seu administrador de rede.
- É útil criar um atalho para a pasta "file\_share", uma vez que tal permite omitir o passo 2.

### **3** Guardar os dados digitalizados num sistema Windows.

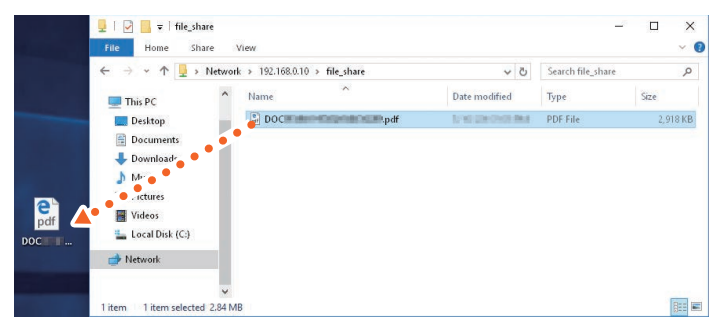

### Nota

Por predefinição, os dados digitalizados armazenados na pasta partilhada são automaticamente eliminados após 30 dias. Guarde num sistema Windows antes disso.

### **Operações e-Filing**

Esta função permite-lhe guardar documentos no dispositivo de armazenamento interno do equipamento e, em seguida, imprimir conforme necessário.

### **Guardar documentos**

Os originais são guardados como documentos e-Filing.

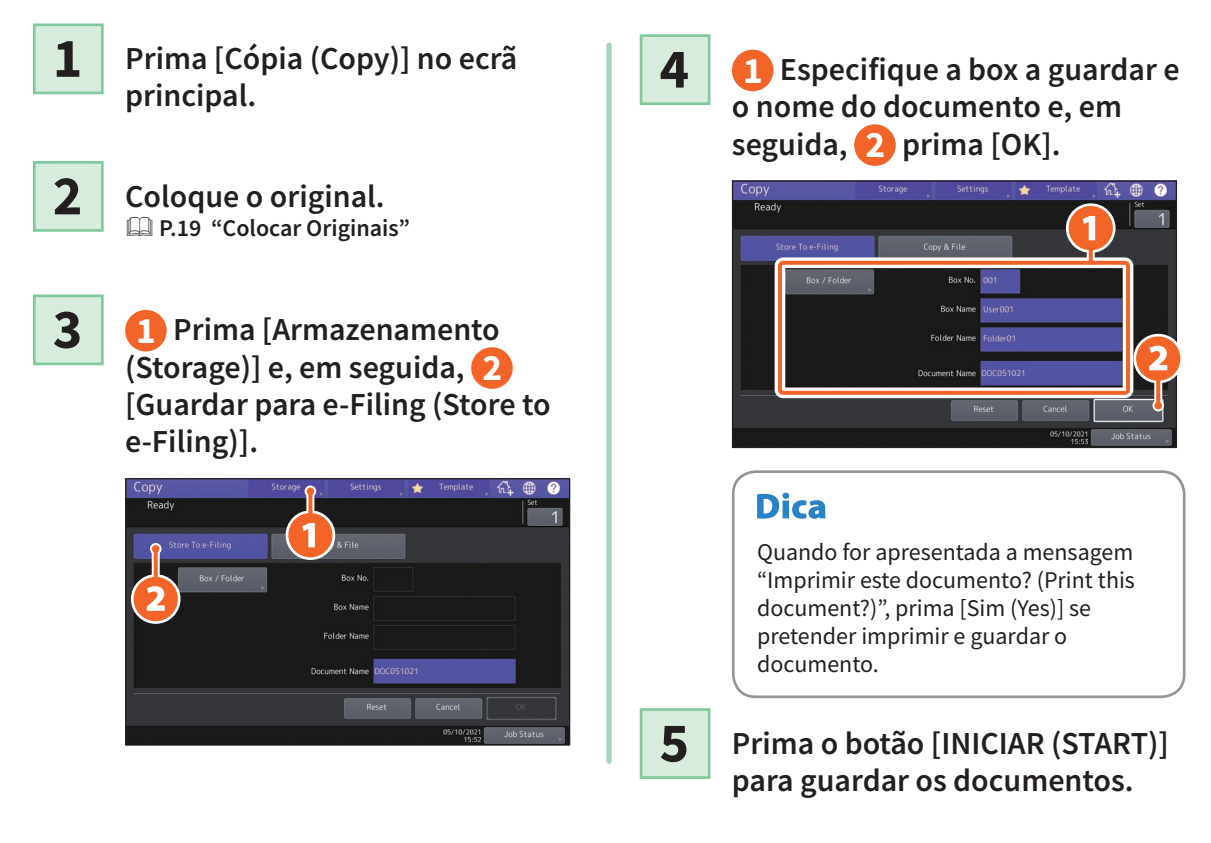

### Dica

Poderá guardar documentos copiando-os, digitalizando-os ou utilizando o controlador da impressora. Para mais informações, consulte os seguintes guias:

Scanning Guide (PDF): "Chapter 2: SCANNING (BASIC OPERATION)" - "Saving Data in e-Filing Boxes" Printing Guide (PDF): "Chapter 2: PRINTING FROM WINDOWS APPLICATIONS" - "Outputting a Job Saved to the Equipment"

### **Imprimir Documentos**

Abaixo é explicado como imprimir documentos armazenado em e-Filing.

1

Prima [e-Filing] no ecrã principal.

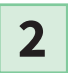

Selecione a caixa que contém o documento que pretende imprimir.

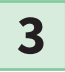

1 Selecione o documento que pretende imprimir e, em seguida, 2 prima [Imprimir (Print)].

| e-Filing      |                | *          | Template   | • ?        |
|---------------|----------------|------------|------------|------------|
|               |                |            |            |            |
| ▶ 001 User001 | ▶ Folder01     |            |            | 000        |
|               |                |            |            |            |
| DOC051021     | ſ              | 10, 15:54  | A4         | 1          |
|               | 1              |            |            |            |
| ▲ Return D    | elete Settings | Test Print |            | Print      |
| Print         | Box Setting    |            |            |            |
|               |                |            | 05/10/2021 | Job Status |

| Dica       |                                                                                                    |
|------------|----------------------------------------------------------------------------------------------------|
|            | Poderá pré-visualizar documentos selecionados como miniaturas.                                                                                     |
| Delete     | Poderá eliminar documentos selecionados em e-Filing.                                                                                               |
| Settings   | Isto permite definir configurações de impressão como, por exemplo, selecionar o modo<br>de cópia de frente e verso ou adicionar números de página. |
| Test Print | Poderá imprimir páginas específicas para confirmação.                                                                                              |

### **Operações de Impressão**

Abaixo são explicadas as operações básicas da função de impressão. Esta é utilizada para imprimir a partir de um sistema Windows com um controlador Universal Printer 2 que terá de ser previamente instalado.

**1** Se

2

Selecione [Imprimir (Print)] no menu [Ficheiro (File)] da aplicação.

 Selecione o controlador de impressão do equipamento e, em seguida, 2 clique em [Preferências] ([Propriedades]) ([Preferences] ([Properties])).

| eneral                        |                                  | 1)                        |
|-------------------------------|----------------------------------|---------------------------|
| Select Printer                |                                  |                           |
| <b>*</b>                      | Fax                              | <b>(</b> )                |
| 0                             | Printer                          | • •                       |
| /                             |                                  |                           |
| Chathan                       | Deads                            |                           |
| Location:                     | neauy                            | Print to file Preferences |
| Comment:                      |                                  | Find Printer              |
| Page Range                    |                                  |                           |
| Ali                           |                                  | Number of copies: 1 ≑     |
| <ul> <li>Selection</li> </ul> | <ul> <li>Cyrrent Page</li> </ul> |                           |
| O Pages:                      |                                  | Collate                   |
|                               |                                  | 1 2 3                     |
|                               |                                  |                           |

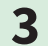

Configure as opções de impressão e clique em [OK].

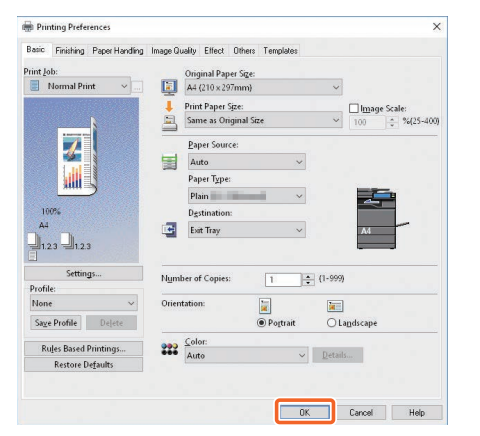

4

Clique em [Imprimir (Print)] ([OK]).

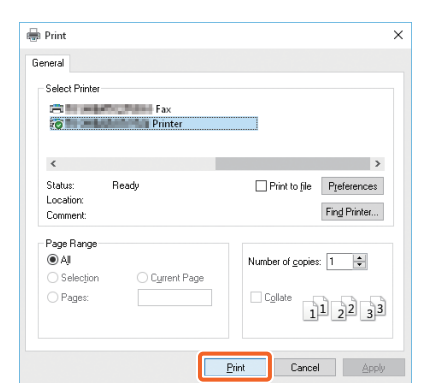

### Dica

Para instalar o controlador da impressora num sistema
Windows, consulte o seguinte guia:
P.20 "Instalar o Software de Cliente"
Software Installation Guide (PDF): "Chapter 3: INSTALLING PRINTER DRIVERS FOR WINDOWS"
Para instalar o controlador da impressora num computador Mac, consulte o seguinte guia:
Software Installation Guide (PDF): "Chapter 4: INSTALLING PRINTER DRIVERS FOR MAC OS"

### **Configurar o controlador Universal Printer 2**

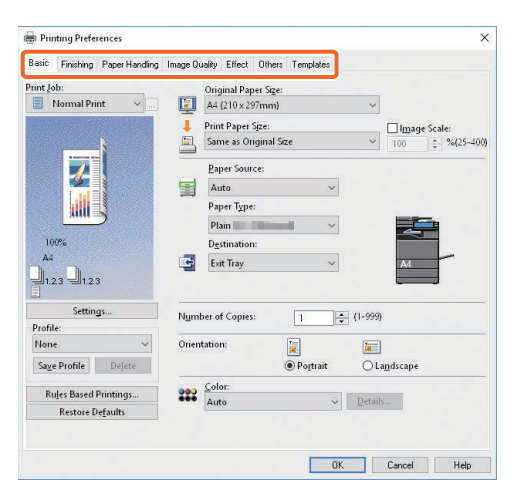

### Para especificar o tamanho do papel ou o número de conjuntos de cópias

Faça clique no separador [Básica (Basic)].

### Para especificar a impressão de frente e verso ou a impressão N-up

Faça clique no separador [Acabamento (Finishing)].

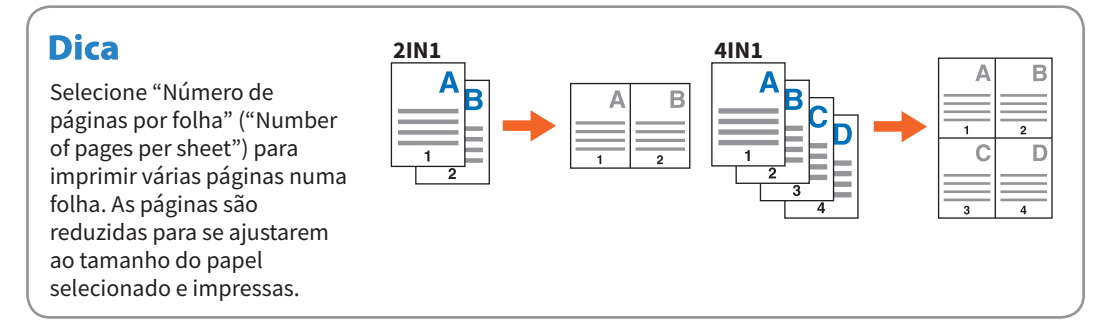

### Para especificar a impressão da Tampa frontal

Faça clique no separador [Manuseio do Papel (Paper Handling)].

#### Para ajustar a qualidade da imagem

Faça clique no separador [Qualidade da Imagem (Image Quality)].

### Para imprimir com cadeias de caracteres ou gráficos no plano de fundo do papel

Faça clique no separador [Efeito (Effect)].

### Para ignorar páginas em branco

Faça clique no separador [Outros (Others)].

### Para imprimir com modelos

Faça clique no separador [Modelos (Templates)].

### Imprimir documentos utilizando a bandeja bypass

Abaixo é explicado como imprimir documentos a partir de um computador utilizando a bandeja bypass.

1 Selecione [Imprimir (Print)] no menu [Ficheiro (File)] da aplicação. 2 Selecione o controlador de impressão do equipamento e, em seguida, clique em [Preferências [(Propriedades)] ([Preferences] ([Properties]). 3 Selecione a opção [Básica (Basic)] no menu do controlador da impressora. 4 Selecione o tamanho do documento em [Tamanho Original do Papel (Original Paper Size)]. 5 Selecione o tamanho do papel em [Tamanho do Papel de Impressão (Print Paper Size)]. Se não quiser ativar a impressão ampliada ou reduzida, selecione [Igual ao Tamanho Original (Same as Original Size)]. 6 Selecione [Bandeja Bypass (Bypass Tray)] em [Origem do Papel (Paper Source)]. 7 Selecione o tipo de papel que deve ser introduzido a partir da bandeja bypass em [Tipo de Papel (Paper Type)]. • Se pretender imprimir documento em papel grosso e afins (outros que não papel normal), clique em [Tipo de Papel (Paper Type)] para especificar o tipo de papel. • Para mais informações sobre os tipos de papel, consulte o Specification Guide. 8 Defina outras funções de impressão, se necessário, e clique em [OK]. 9 Clique em [Imprimir (Print)], ([OK]) da aplicação. 10 Cologue o papel com a face virada para baixo na bandeja bypass do equipamento. P.31 "Cópia bypass" 11 Prima o botão Status trabalho (Job Status) no ecrã principal. 12 Quando a frase "Selecione a gaveta ou bandeja bypass" ("Select the drawer or bypass tray") for exibida no painel táctil, pressione [Introduzir a partir da Bypass (Bypass Feed)]. 13 Prima o botão [INICIAR (START)] no painel de controlo.

# Capítulo 3 MANUTENÇÃO

| Substituir o Recipiente de Toner        | .44 |
|-----------------------------------------|-----|
| Substituir a Caixa de Resíduos de Toner | .46 |
| Substituir o Recipiente de Agrafos      | .48 |
| Limpeza Habitual                        | .49 |

### Substituir o Recipiente de Toner

Caso seja apresentada uma mensagem a informar que o recipiente de toner necessita de substituição, siga os procedimentos abaixo.

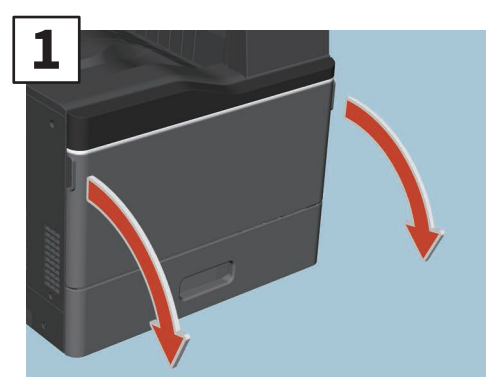

Abra a tampa frontal.

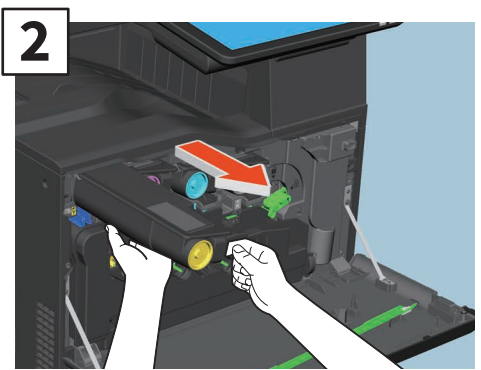

Remova o recipiente de toner de cor.

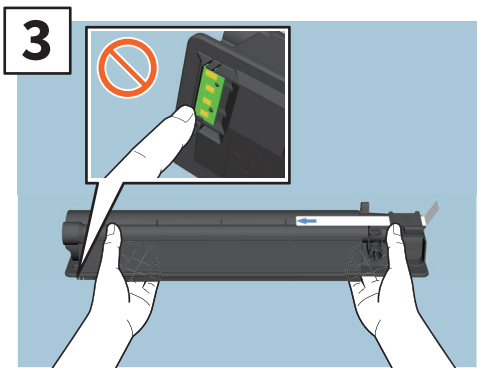

Segure o novo recipiente de toner com o lado selado virado para cima.

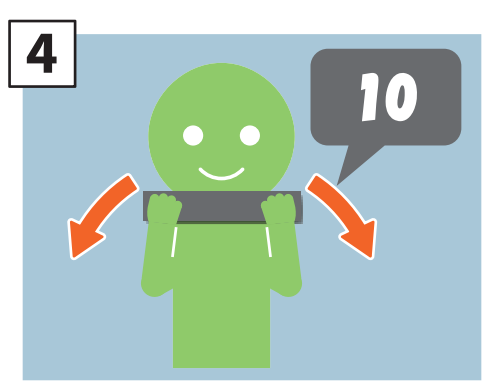

Agite bem o novo recipiente de toner com o lado selado virado para cima.

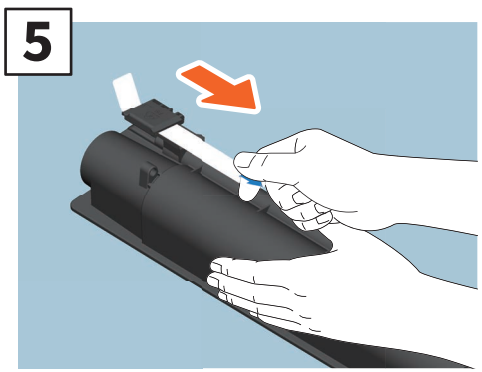

Retire o selo.

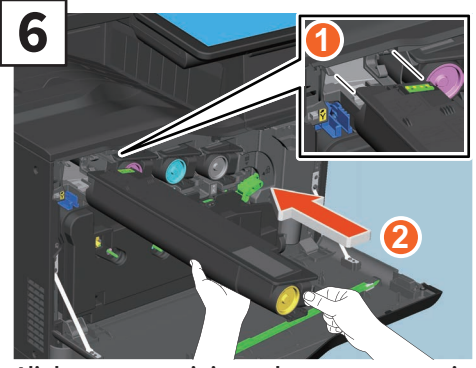

Alinhe o novo recipiente de toner com o guia. Insira-o até à linha preta.

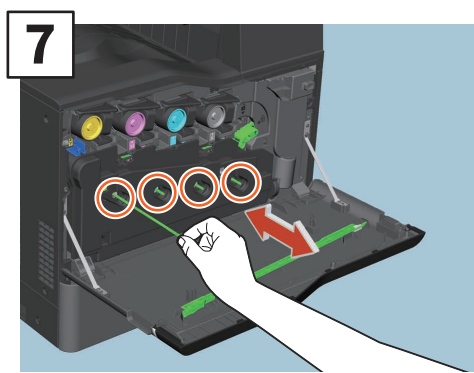

Puxe o dispositivo de limpeza para fora até parar e, em seguida, volte a colocá-lo no seu lugar. Repita este procedimento 3 vezes para cada uma das 4 cores.

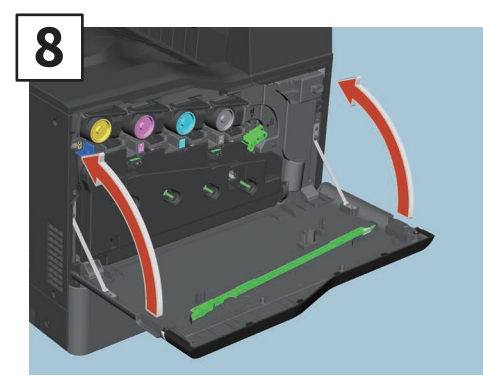

Feche a tampa frontal.

### 

#### Nunca tente incinerar recipientes de toner.

Descarte os recipientes de toner usados e as caixas de resíduos de toner de acordo com os regulamentos locais.

### Substituir a Caixa de Resíduos de Toner

Se for apresentada uma mensagem no painel táctil a informar que a caixa de resíduos de toner necessita de substituição, siga os procedimentos abaixo.

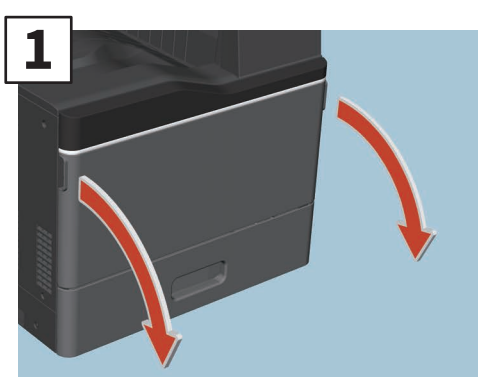

Abra a tampa frontal.

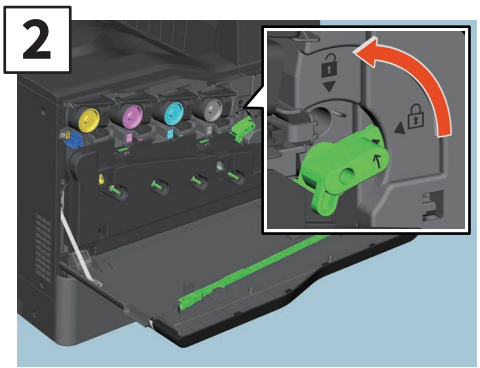

Gire a alavanca verde para a posição de desbloqueio.

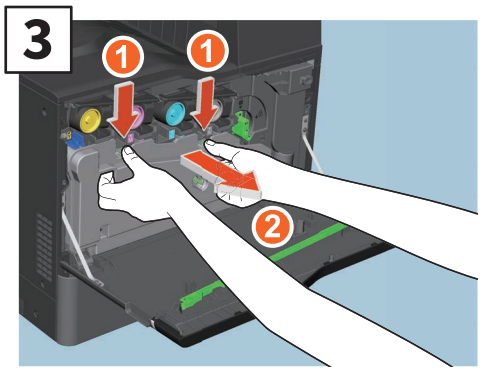

Retire a caixa de resíduos de toner a direito na sua direção enquanto empurra para baixo a lingueta superior. Coloque a caixa de Resíduos de Toner no saco de plástico que continha a caixa nova e sele-o com fita adesiva.

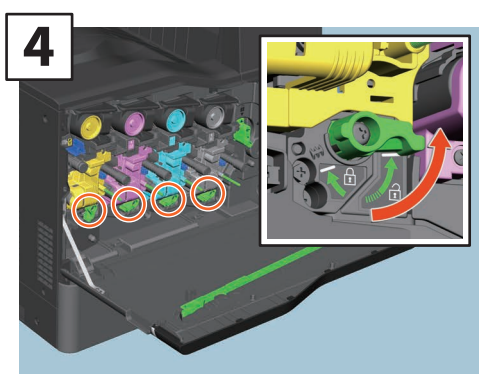

Gire as 4 alavancas verdes para a posição de bloqueio.

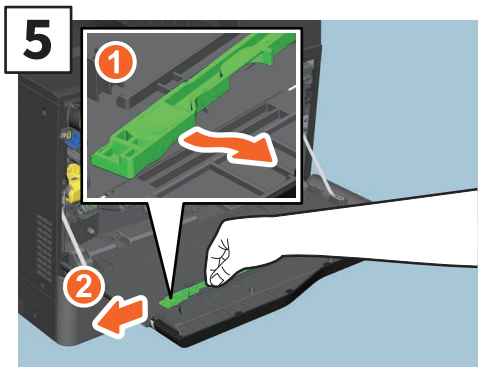

Retire o dispositivo de limpeza verde do interior da tampa.

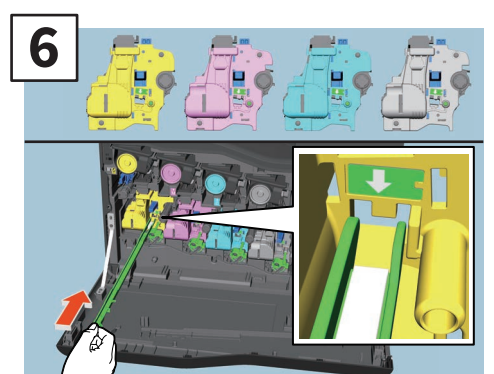

Introduza o dispositivo de limpeza através do orifício de manutenção do revelador debaixo da seta até ao fim.

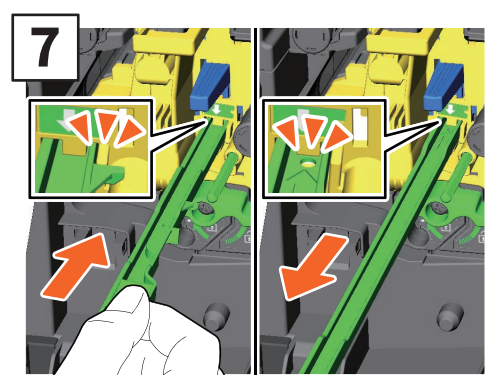

Puxe o dispositivo de limpeza para trás até aparecer o orifício redondo. Repita este procedimento 3 vezes para cada uma das 4 cores.

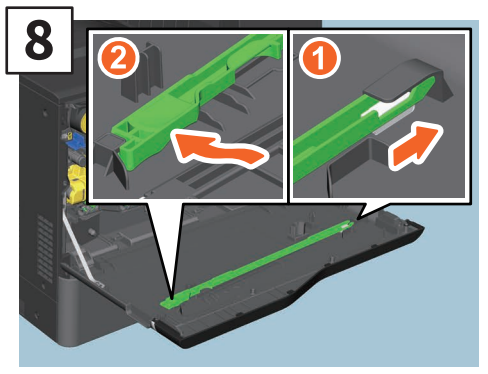

Coloque o dispositivo de limpeza com a parte superior à direita e o lado de retenção à esquerda.

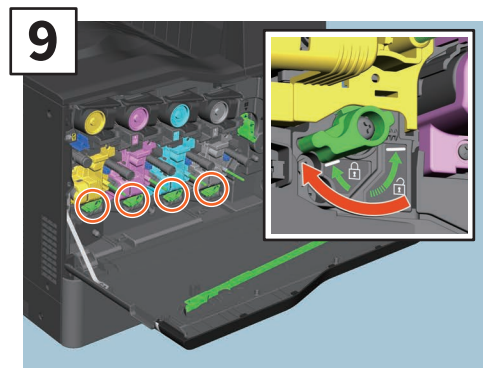

Gire as 4 alavancas verdes para a posição de bloqueio.

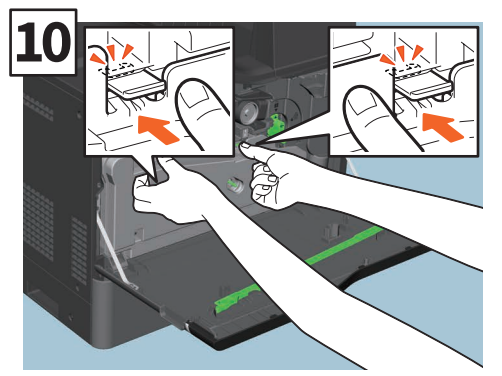

Empurre a caixa de resíduos de toner com firmeza até as linguetas superiores fazerem um estalido, exercendo cuidado para não a inclinar.

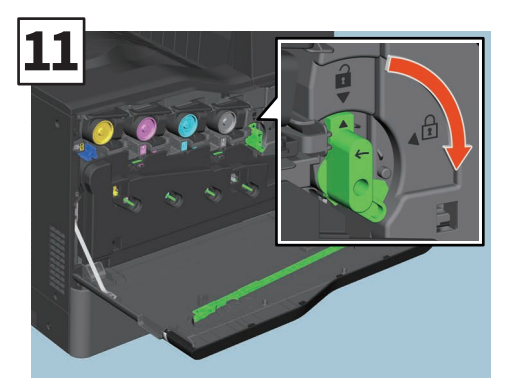

Gire a alavanca verde para a posição de bloqueio.

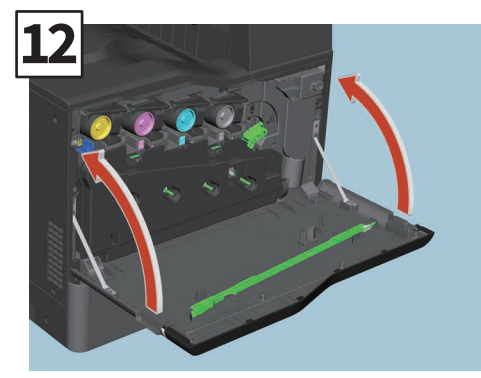

Feche a tampa frontal.

### **AVISO**

#### Nunca tente incinerar caixas de resíduos de toner.

Descarte os recipientes de toner usados e as caixas de resíduos de toner de acordo com os regulamentos locais.

### Substituir o Recipiente de Agrafos

Caso seja apresentada uma mensagem a informar que o recipiente de agrafos necessita de substituição, siga os procedimentos abaixo.

### Unidade de Agrafador do Agrafador Offline.

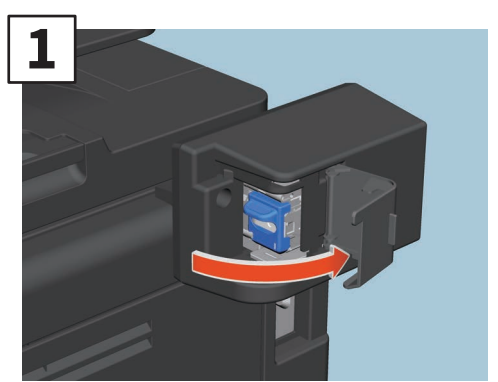

Abra a tampa do Agrafador Offline.

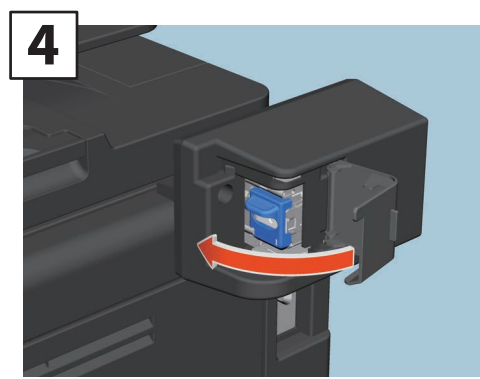

Feche a tampa do Agrafador Offline.

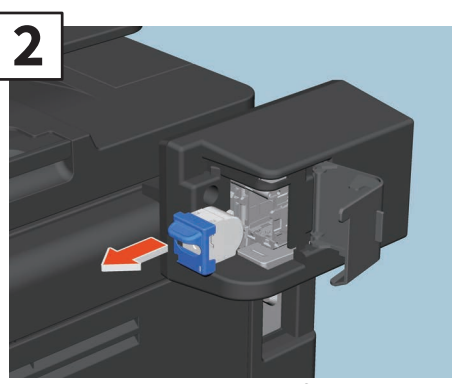

Remova o recipiente de agrafos vazio.

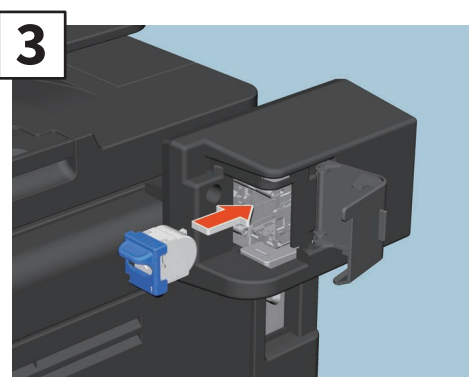

Instale um novo recipiente de agrafos.

### Limpeza Habitual

Impressões de baixa qualidade, como imagens irregulares e sujas, podem ser melhoradas através de uma simples limpeza. Esta secção descreve os métodos de limpeza.

### Limpeza da área de digitalização, do vidro de originais, das guias e da folha do vidro de exposição

Recomendamos a limpeza semanal dos seguintes itens para que os originais possam ser digitalizados de forma limpa. Tenha cuidado para não arranhar as peças.

### Nota

- Tenha cuidado para não arranhar as peças.
- Ao limpar a superfície do equipamento, não utilize solventes orgânicos como, por exemplo, como diluente ou benzina.
- Isto poderá deformar a forma da superfície ou deixá-la descolorada.
- Ao usar uma almofada de limpeza química, respeite as instruções facultadas com a almofada.

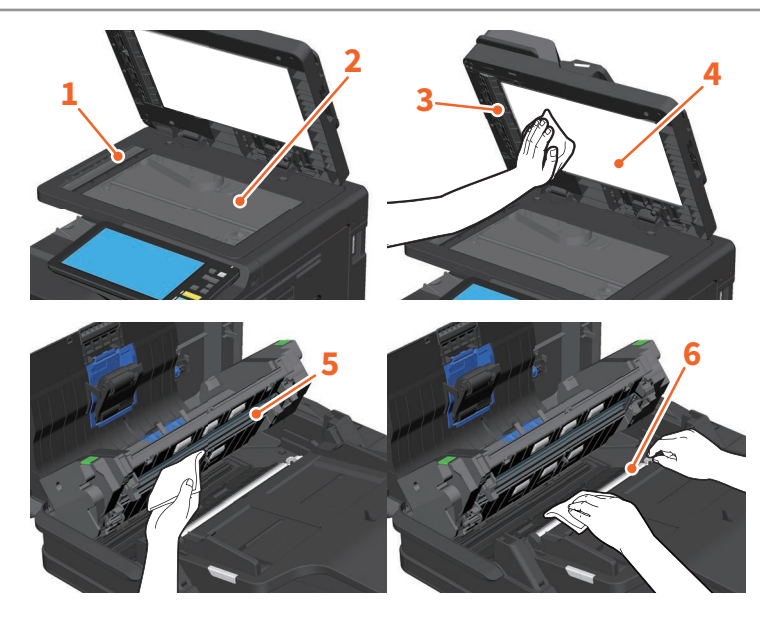

- 1. Área de digitalização (superfície do vidro retangular comprido) / 2. Vidro de originais / 3. Guia inferior /
- 4. Folha do vidro de exposição / 5. Área de digitalização do Alimentador de Documentos de Digitalização Dupla (superfície do vidro retangular longo)

Limpe com um pano macio e seco. Caso ainda permaneçam manchas, limpe utilizando um pano macio humedecido com água, enxaguando-o bem em seguida.

Utilize apenas água (não utilize outros líquidos como, por exemplo, álcool, solventes orgânicos ou detergentes neutros).

#### 6. Guia superior

Vire a secção de guia na sua direção. Limpe a superfície conforme indicado a seguir dependendo da extensão da sujidade.

- Limpe com um pano macio.
- Limpe com um pano macio ligeiramente humedecido com água.
- Limpe com um pano macio ligeiramente humedecido com álcool e, em seguida, limpe com um pano seco.
- Limpe com um pano macio ligeiramente humedecido com um detergente neutro diluído em água, limpe com um pano humedecido com água e, em seguida, limpe com um pano seco.

### Limpar a tampa frontal.

Se a tampa frontal ficar suja, limpe-a suavemente com um pano macio.

### Nota

- Tenha cuidado para não arranhar as peças durante a limpeza.
- Não use panos ásperos ou sujos nem lenços de papel.

### Limpar os carregadores principais

Se o interior dos carregadores principais estiver sujo, a sujidade será transferida para a imagem copiada. Limpe seguindo o procedimento abaixo.

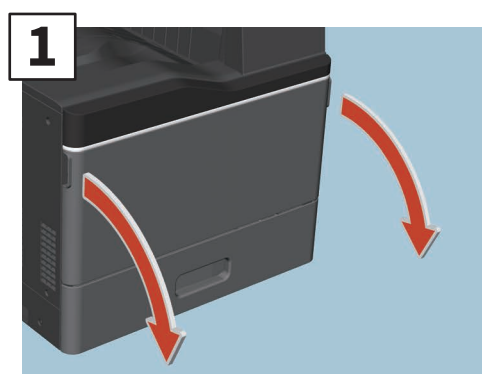

Abra a tampa frontal.

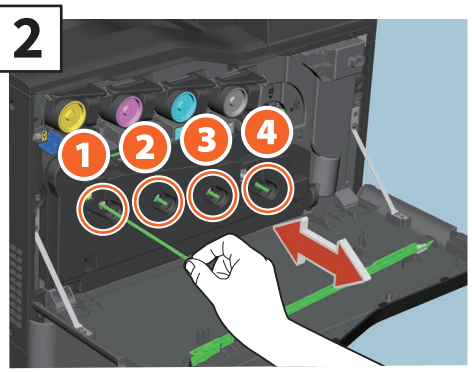

Puxe o dispositivo de limpeza para fora até aparecer a marca e, em seguida, volte a colocá-lo no seu lugar. Repita isto 3 vezes para cada cor.

# 3

Feche a tampa frontal.

### Nota

Verifique se o manípulo de limpeza está totalmente introduzido após a limpeza.

# Capítulo 4 RESOLUÇÃO DE PROBLEMAS

| Resolução d | de problemas | .52 |
|-------------|--------------|-----|
| FAQ         |              | .55 |

### Resolução de problemas

Quando ocorrem problemas como, por exemplo, encravamentos de papel, consulte as seguintes explicações ou os seguintes guias (PDFs) em 📖 P.53 "Acerca dos Guias de Resolução de Problemas (Troubleshooting Guides)".

### Os símbolos ou mensagens são apresentados no painel táctil

Misfeed

Os símbolos para mensagens, encravamentos de papel, etc. são ocasionalmente apresentados no painel táctil.

Para mais informações sobre os símbolos de encravamento de papel, consulte o seguinte guia: Ardware Troubleshooting Guide (PDF):

"Chapter 1: TROUBLESHOOTING FOR THE HARDWARE" - "Clearing a Paper Misfeed" Para mais informações sobre as mensagens no painel táctil, consulte o seguinte guia:

Hardware Troubleshooting Guide(PDF): "Chapter 1: TROUBLESHOOTING FOR THE HARDWARE" - "Messages Displayed on the Touch Panel"

### Quando ocorrem encravamentos de papel

Quando ocorrem encravamentos de papel, siga as instruções no painel táctil ou consulte o seguinte guia:

Hardware Troubleshooting Guide (PDF): "Chapter 1: TROUBLESHOOTING FOR THE HARDWARE" - "Clearing a Paper Misfeed"

### Tampas do equipamento e as opções

As tampas do equipamento e as opções a abrir quando ocorrerem encravamentos de papel são indicadas pelas setas nas ilustrações que se seguem.

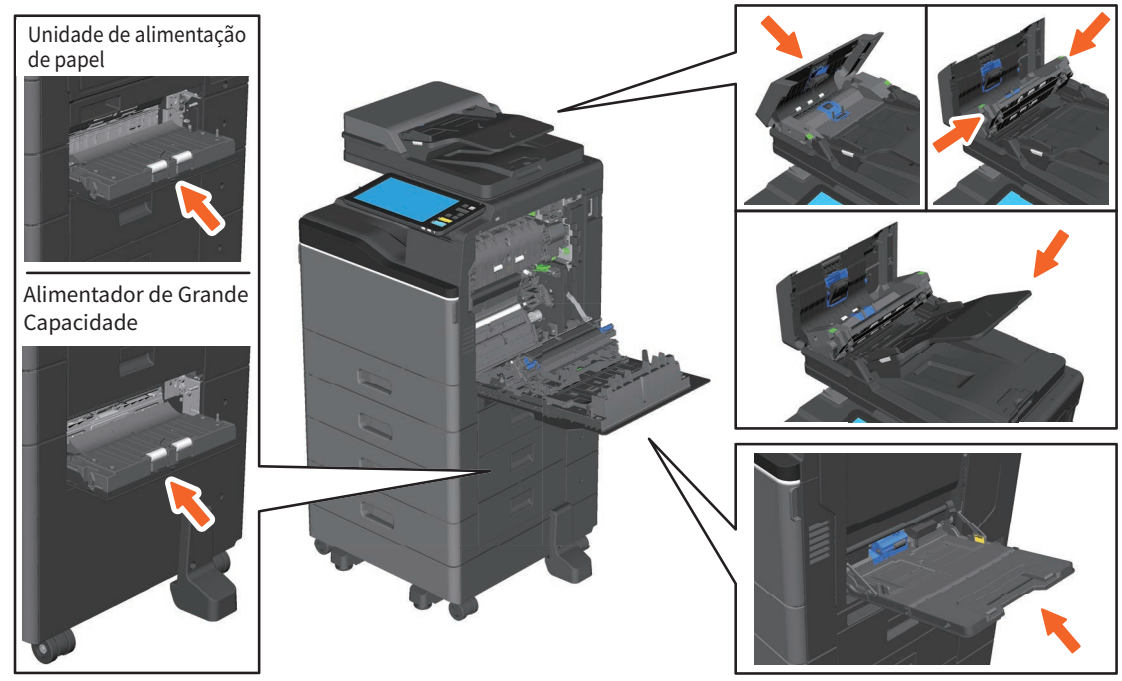

### Acerca dos Guias de Resolução de Problemas (Troubleshooting Guides)

O **Guia de Resolução de Problemas de Hardware** (Hardware Troubleshooting Guide) e o **Guia de Resolução de Problemas de Software** (Software Troubleshooting Guide) (PDFs) descrevem as causas e soluções para problemas que podem ocorrer.

### Referências ao Guia de Resolução de Problemas de Hardware (Hardware Troubleshooting Guide)

| Capítulo  | Título                              | Secção                                               |
|-----------|-------------------------------------|------------------------------------------------------|
| Chapter 1 | TROUBLESHOOTING FOR THE<br>HARDWARE | When This Screen Is Displayed                        |
|           |                                     | Messages Displayed on the Touch Panel                |
|           |                                     | Clearing a Paper Misfeed                             |
|           |                                     | Clearing a Staple Jam                                |
|           |                                     | Replacing a Toner Cartridge                          |
|           |                                     | Substituir a Caixa de Resíduos de Toner.             |
|           |                                     | Refilling With Staples                               |
|           |                                     | Cleaning the Inside of the Equipment                 |
|           |                                     | When Printed Sheets Overflow from the Exit Tray      |
| Chapter 2 | WHEN SOMETHING IS WRONG WITH        | When You Think Something Is Wrong With the Equipment |
|           | THE EQUIPMENT                       | Regular Maintenance                                  |

### Referências ao Guia de Resolução de Problemas de Software (Software Troubleshooting Guide)

| Capítulo  | Título                                        | Secção                                                          |
|-----------|-----------------------------------------------|-----------------------------------------------------------------|
| Chapter 1 | CONFIRMING JOB STATUS ON THE<br>TOUCH PANEL   | Confirming Job Statuses of Printing/Copying/Scanning/<br>Faxing |
| Chapter 2 | TROUBLESHOOTING FOR COPYING Copying Problems  |                                                                 |
|           |                                               | Print Job Problems                                              |
|           |                                               | Printer Driver Problems                                         |
| Chapter 3 | TROUBLESHOOTING FOR PRINTING                  | Network Connection Problems                                     |
|           |                                               | Client Problems                                                 |
|           |                                               | Hardware Problems                                               |
| Chapter 4 | TROUBLESHOOTING FOR SCANNING                  | Scanning Problems                                               |
| Chapter 5 | TROUBLESHOOTING FOR e-Filing                  | e-Filing Web Utility Problems                                   |
|           |                                               | Locating the Equipment in the Network                           |
|           |                                               | LDAP Search and Authentication Problems                         |
| Chapter 6 | TROUBLESHOOTING FOR NETWORK<br>CONNECTIONS    | Printing Problems (Network Related)                             |
| Chapter 6 |                                               | Network Fax (N/W-Fax) Driver Problems                           |
|           |                                               | Client Software Authentication Problems                         |
|           |                                               | Wireless LAN Connection Problems                                |
| Chapter 7 | TROUBLESHOOTING FOR FAXING                    | Faxing Problems                                                 |
|           |                                               | Hardware Status Icons on TopAccess [Device] Tab                 |
| Chapter 8 | CHECKING THE EQUIPMENT STATUS                 | Error Messages                                                  |
|           |                                               | Error Codes                                                     |
| Chapter 9 | WHEN SOMETHING IS WRONG WITH<br>THE EQUIPMENT | When You Think Something Is Wrong With the Equipment            |

### Códigos de erro

Prima o botão Status Trabalho (Job Status) no ecrã principal e, em seguida, o separador [Registo (Log)] no painel táctil. O histórico de trabalhos e os códigos de erro são apresentados no menu Log (Registo). Software Troubleshooting Guide(PDF): "Chapter 8: CHECKING THE EQUIPMENT STATUS WITH TopAccess" - "Error Codes"

### Utilizar a Ajuda

Poderá apresentar a Ajuda para este equipamento premindo 🕐 os ecrãs com 🖓 no canto superior direito.

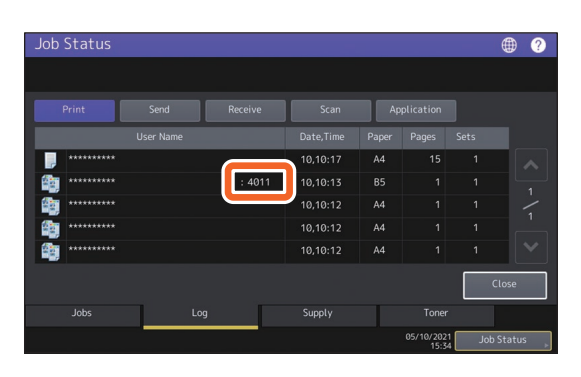

| Operation Guide                                                                                                    |               | Table of Contents 🗙 |
|----------------------------------------------------------------------------------------------------|---------------|---------------------|
| Simple Copy                                                                                                    | 🔀 Simple Scan |                     |
| 🚛 Сору                                                                                                    | 🚄 Scan        |                     |
| Fax                                                                                                    | Print         |                     |
| e-Filing                                                                                                    | 🛧 Template    |                     |
| For more information, refer to the Operator's Manuals.<br>Details on the screens may differ depending on your model and options. |               |                     |

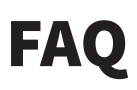

Esta secção apresenta FAQ dos nossos clientes. Caso tenha um problema, comece por ler esta secção.

### Cópia

### Aparecem manchas pretas na imagem copiada.

Se a área de digitalização estiver suja, poderão surgir manchas negras na imagem copiada ou nos faxes produzidos utilizando o Alimentador de Documentos de Digitalização Dupla.

Limpe a área de digitalização. Consulte a seguinte página ou guia:

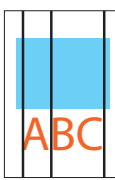

P.49 "Limpeza Habitual"

Hardware Troubleshooting Guide (PDF): "Chapter 2: WHEN SOMETHING IS WRONG WITH THE EQUIPMENT" - "Regular Maintenance"

### **Enviar Fax**

### Posso reencaminhar um fax recebido?

Sim. Poderá reencaminhar um fax recebido para outro fax tal como está ou como um trabalho de Fax da Internet.

Para reencaminhar um fax, deve pré-configurar o mesmo. Consulte o seguinte guia:

GD-1370 Fax Guide: "Chapter 3: USING THE FAX UNIT (USEFUL FUNCTIONS)" - "Using the Mailbox Function"

Também poderá fazer o encaminhamento para uma pasta partilhada neste equipamento, para uma caixa e-Filing ou para um endereço de e-mail que não um número de fax ou de um número de fax da internet a partir do menu TopAccess. Consulte o seguinte guia:

 TopAccess Guide (PDF): "Chapter 5: [Registration] Tab Page" - "[Registration] How to Set and How to Operate" - "Managing mailboxes"

Deprivation of the second settings of the second setting of the second setting of the second setting of the second settings of the second settings of the second settings of the second settings of the second settings of the second settings of the second settings of the second settings of the second settings of the second settings of the second settings of the second setting second setting second second setting second setting second second s

### Como posso registar ou alterar o nome ou número de fax de um remetente?

Poderá registar ou alterar o nome ou número de fax de um remetente da seguinte forma:

Menu User Functions (Funções de usuário) > Admin > Fax > Terminal ID (ID do terminal)

Generation Section 2: SETTING ITEMS (Admin)" - "Fax" - "Registering the terminal ID"

### Como posso evitar a ocorrência de erros no envio de faxes?

Para evitar erros, confirme que define o destinatário correto antes de enviar um fax. Consulte a seguinte página:

P.33 "Confirmar destinatários"

Também é possível evitar os seguintes erros seguindo os passos abaixo. Para mais informações, contacte o seu técnico de assistência ou representante.

- Desative a introdução direta de números de fax e limite a configuração de destinos a seleções a partir do livro de endereços.
- Especifique o destino duas vezes e compare-os. Se forem iguais, envie o fax.

### "0050" é exibido no protocolo de expedição do fax.

"0050" é um código de erro que indica que a linha do destinatário está ocupada. Tente de novo mais tarde.

Para informações sobre códigos de erro relacionados com o fax, consulte a página seguinte.

Software Troubleshooting Guide (PDF): "Chapter 8: CHECKING THE EQUIPMENT STATUS WITH TopAccess" - "Error codes on transmission and reception"

### Posso enviar um fax a partir de um computador?

Sim. Poderá enviar um fax ou um Fax da Internet a partir de um computador no qual esteja instalado o Controlador N/W-Fax. Não necessitará de imprimir o fax original.

- 1. Selecione [Imprimir (Print)] no menu [Ficheiro (File)] da aplicação.
- Selecione [TOSHIBA e-STUDIO Fax] e, em seguida, clique em [Preferências [(Propriedades)] ([Preferences] ([Properties]).
- Especifique o destino no separador [Enviar (Send)] do controlador da impressora e clique em [OK].
- 4. Clique em [Imprimir (Print)] ([OK]).

GD-1370 Fax Guide: "Chapter 4: USING N/W-FAX DRIVER (NETWORK FAX)" - "Sending Network Faxes"

Software Installation Guide (PDF): "Chapter 2: RECOMMENDED INSTALLATION"

### Digitalização

### Como posso digitalizar uma imagem no formato JPEG?

Selecione [Cor total (Full Color)] ou [Escala de cinzentos (Gray Scale)] para os modos de cor na configuração de digitalização e, em seguida, selecione [JPEG] para o formato do ficheiro.

Scanning Guide (PDF): "Chapter 2: SCANNING (BASIC OPERATION)" - "Saving Data in the Shared Folder" ou "Sending Data to an E-mail Address" ou "Saving Data to a USB Storage Device"

### Onde é guardado o ficheiro digitalizado?

Caso tenha especificado a opção [Ficheiro (File)] como diretório de armazenamento, os dados serão guardados numa pasta partilhada com o nome "file\_share" no dispositivo de armazenamento interno deste equipamento. Para transferir os dados, consulte a seguinte página:

P.37 "Armazenar dados digitalizados de uma pasta partilhada num sistema Windows"

### Não consigo encaminhar os dados digitalizados para uma pasta na rede.

Verifique o seguinte:

- A pasta especificada é partilhada? A configuração da pasta partilhada pode ser diferente dependendo do equipamento ou do Sistema Operativo.
- O caminho da rede para a pasta foi introduzido corretamente?
- O nome ou palavra-passe de início de sessão foram introduzidos corretamente?
- O seu software antivírus está a bloquear a escrita na pasta de rede?

### Não é possível selecionar [Remoto 1 (Remote 1)], ou [Remoto 2 (Remote 2)], em [Guardar Ficheiro Como (Save as File)].

Confirme a definição da pasta partilhada no menu TopAccess.

- Selecione da seguinte forma: Separador [Administração (Administration)] > [Configuração (Setup)] > [Guardar como ficheiro (Save as file)].
- 2. Confirme que a opção [Utilizar Destino de Pasta de Rede (Use Network Folder Destination)] está selecionada em [Destino (Destination)].
- 3. Confirme que a opção [Remoto 1 (Remote 1)], ou [Remoto 2 (Remote 2)] de [Configuração de Remoto 1 e Remoto 2 (Remote 1 and Remote 2 Settings)] está selecionada.

TopAccess Guide (PDF): "Chapter 8: [Administration] Tab Page" - "[Setup] Item List" - "Save as File settings"

### Impressão

#### Como posso cancelar um trabalho de impressão?

- Prima o botão Status Trabalho no canto superior direito do ecrã principal ou [Status do Trabalho (Job Status)] no canto inferior direito do ecrã de cada função.
- 2. Prima [Imprimir (Print)] no separador [Trabalhos (Jobs)].
- Selecione o trabalho a ser eliminado da lista de trabalhos a imprimir, e prima [Eliminar (Delete)].
- 4. Prima [Eliminar (Delete)] para apagar o trabalho.

Software Troubleshooting Guide (PDF): "Chapter 1: CONFIRMING JOB STATUS ON THE TOUCH PANEL" - "Deleting jobs" Confirme se a definição da porta do controlador da impressora está correta.

- \* Inicie sessão no Windows utilizando uma conta que permita a instalação como, por exemplo, a conta de administradores.
- 1. Selecione [Dispositivos e Impressoras (Devices and Printers)] no menu [Iniciar (Start)].
- 2. Clique com o botão direito do rato em [TOSHIBA Universal Printer 2] e, em seguida, clique em [Propriedades da impressora (Printer properties)].
- Selecione a porta deste equipamento na lista [Imprimir para a(s) seguinte(s) porta(s) (Print to the following port(s))] no separador [Portas (Ports)] do controlador da impressora. Clique em [Configurar Porta (Configure Port)].
- Confirme se o endereço IP deste equipamento está configurado corretamente na caixa [Nome ou Endereço IP da Impressora (Printer Name or IP Address)] em [Configurar Monitor da Porta TCP/IP Padrão (Configure Standard TCP/IP Port Monitor)].
- Confirme se [Raw] está selecionado em [Protocolo (Protocol)] em [Configurar Monitor da Porta TCP/IP Padrão (Configure Standard TCP/IP Port Monitor)] e que "9100" está introduzido na caixa [Número da Porta (Port Number)] em [Configurações de Raw (Raw Settings)].

Se o problema persistir, consulte o seguinte guia ou contacte o administrador:

Software Troubleshooting Guide (PDF): "Chapter 3: TROUBLESHOOTING FOR PRINTING" ou "Chapter 6: TROUBLESHOOTING FOR NETWORK CONNECTIONS"

### Posso imprimir em papel com um tamanho diferente do padrão?

Sim. Poderá imprimir registando um tamanho de papel personalizado no controlador da impressora.

\* Inicie sessão no Windows utilizando uma conta que permita a instalação como, por exemplo, a conta de administradores.

Printing Guide (PDF): "Chapter 2: PRINTING FROM WINDOWS APPLICATIONS" - "Setting the Paper and Reproduction Ratio" - "Using various types of paper"

### Software de cliente

Message

É apresentada a mensagem "Não foram encontrados dispositivos na sua rede." ("Devices are not discovered in your network.") durante a instalação do controlador da impressora.

Se este equipamento não for detetado na rede durante a instalação do controlador da impressora, será apresentada a mensagem abaixo. Consulte o seguinte guia:

Devices are not discovered in your network... To Retry searching for devices, press Retry... To Continue to use the Default port or Shared Printer, press Continue, For information, press Information

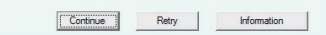

Software Installation Guide (PDF): "Chapter 3: INSTALLING PRINTER DRIVERS FOR WINDOWS" -"Installing the Printer Drivers"

### Não consigo instalar o controlador da impressora nem outro software.

Experimente o seguinte procedimento e, em seguida, volte a tentar a instalação.

- Anule a instalação de quaisquer controladores de impressora existentes.
- Saia do software residente como, por exemplo, software antivírus.
- Inicie sessão no Windows utilizando uma conta que permita a instalação como, por exemplo, a conta de administradores.

### Posso registar dados em ficheiro CSV para o livro de endereços?

Sim. Poderá registá-los a partir do AddressBook Viewer ou do TopAccess. Consulte o seguinte guia:

🚇 Menu Ajuda (Help) do AddressBook Viewer

Department of the second second secon

### Não consigo imprimir a partir do meu computador.

Verifique o seguinte:

- A alimentação está ligada?
- O cabo de alimentação está conectado? Se não estiver, ligue o cabo de alimentação a uma tomada.
- O cabo de rede está desligado? Se estiver desligado, ligue-o à porta LAN.
- O toner ou o papel esgotaram?
- O número de páginas definido excedeu o máximo permitido para o departamento ou utilizador específico?

Se o problema persistir após a verificação acima, consulte o seguinte guia ou contacte o administrador:

Software Troubleshooting Guide (PDF): "Chapter 3: TROUBLESHOOTING FOR PRINTING" ou "Chapter 6: TROUBLESHOOTING FOR NETWORK CONNECTIONS"

### Outras questões

### Como posso confirmar ou alterar o endereço IP deste equipamento?

Siga os passos abaixo no painel táctil:

Funções de usuário -utilizador- (User Functions -User-) > Admin > Rede (Network) > IPv4

Generation State (PDF): "Chapter 2: SETTING ITEMS (Admin)" - "Network"

### O equipamento não reconhece o suporte USB inserido.

Confirme que o suporte USB está corretamente inserido na porta USB.

O suporte USB para este equipamento deverá cumprir as seguintes condições.

- Formatação em FAT16 ou FAT32
- Ter apenas uma partição
- \* Alguns suportes USB poderão não ser reconhecidos mesmo que cumpram as condições acima. Experimente utilizar um suporte USB de outros fabricantes que cumpram as condições acima.

Scanning Guide (PDF): "Chapter 2: SCANNING (BASIC OPERATION)" - "Saving Data to a USB Storage Device"

Printing Guide (PDF): "Chapter 4: OTHER PRINTING METHODS" - "Printing files from USB media (USB Direct Printing)"

### Como posso verificar a quantidade restante de toner num recipiente de toner?

Siga os passos abaixo:

- 1. Prima o botão [Status trabalho (Job Status)] no ecrã principal.
- 2. Prima o separador [Toner].
- 3. Quando terminar a verificação, prima [Fechar (Close)].

Quando uma mensagem é apresentada no painel táctil a informar de que o nível de toner está em baixo, prepare um novo recipiente de toner. O equipamento ainda poderá imprimir cerca de 1000 páginas após esta mensagem ser apresentada.

Substitua o recipiente de toner quando for apresentada uma mensagem no painel táctil.

Software Troubleshooting Guide (PDF): "Chapter 1: CONFIRMING JOB STATUS ON THE TOUCH PANEL" - "Confirming Job Statuses of Printing/Copying/Scanning/Faxing"

### Algumas funções incluídas nos Manuais do Operador não podem ser utilizadas.

Tal depende da configuração deste equipamento ou do privilégio de acesso atribuído ao utilizador, apesar de constarem nos Manuais do Operador. Para mais informações, contacte o seu administrador.

# Capítulo 5 INFORMAÇÕES SOBRE EQUIPAMENTOS

| Itens incluídos neste equipamento | 60 |
|-----------------------------------|----|
| Software de Cliente               | 61 |
| Aplicações Avançadas              | 63 |
| Öpções                            | 64 |
| İniciar sessão                    | 67 |

### Itens incluídos neste equipamento

Os seguintes itens estão no equipamento. Verifique se tem todos estes itens. Contacte o seu técnico de assistência ou representante caso algum item falte ou esteja danificado.

| Itens incluídos                                                                                         | neste equipamento                                                                                                    |
|----------------------------------------------------------------------------------------------------|----------------------------------------------------------------------------------------------------|
| Informações de<br>Segurança                                                                             | Descreve as precauções de utilização necessárias. Leia primeiro este folheto.                                                                                                    |
| Guia de Iniciação<br>Rápida<br>(O presente guia)                                                        | Descreve os preparativos, a utilização básica e avançada, a manutenção e a limpeza<br>normal do equipamento.                                                                                                    |
| DVD Utilitários do<br>cliente/Documentação<br>do utilizador (Client<br>Utilities/User<br>Documentation) | Inclui ficheiros PDF dos Manuais do Operador como, por exemplo, o Copying Guide.<br>Contém software de cliente como, por exemplo, os controladores da impressora e o<br>software utilitário. Para mais informações, consulte a página seguinte:<br>P.61 "Software de Cliente" |

### Software de Cliente

Indica o software de cliente do equipamento. Necessita de instalar software, exceto o utilitário Web e-Filing e o TopAccess antes de qualquer utilização.

| Software de cliente para funções de impressão |                                                                                                    |  |
|-----------------------------------------------|----------------------------------------------------------------------------------------------------|--|
| Controlador Universal<br>Printer 2            | Instalado durante a Instalação Recomendada.<br>Software Installation Guide (PDF) : "Chapter 2: RECOMMENDED<br>INSTALLATION" ou "Chapter 3: INSTALLING PRINTER DRIVERS FOR WINDOWS"<br>P.40 "Operações de Impressão"<br>Printing Guide (PDF): "Chapter 2: PRINTING FROM WINDOWS APPLICATIONS"                                            |  |
| Controlador da impressora<br>Universal PS3    | Permite imprimir documentos no modo de alta qualidade com aplicações como,<br>por exemplo, o Adobe Systems Incorporated.<br>Software Installation Guide (PDF): "Chapter 2: RECOMMENDED<br>INSTALLATION" ou "Chapter 3: INSTALLING PRINTER DRIVERS FOR WINDOWS"<br>Printing Guide (PDF): "Chapter 2: PRINTING FROM WINDOWS APPLICATIONS" |  |
| Controlador da impressora<br>Universal XPS    | Permite imprimir documentos a partir de aplicações WPF.<br>Software Installation Guide (PDF): "Chapter 2: RECOMMENDED<br>INSTALLATION" ou "Chapter 3: INSTALLING PRINTER DRIVERS FOR WINDOWS"<br>Printing Guide (PDF): "Chapter 2: PRINTING FROM WINDOWS APPLICATIONS"                                                                  |  |
| Ficheiro PPD para Mac                         | Permite imprimir documentos a partir de sistemas Mac (Mac OS X 10.7.5 ou<br>posteriores).<br>Software Installation Guide (PDF): "Chapter 4: INSTALLING PRINTER DRIVERS<br>FOR MAC OS"<br>Printing Guide (PDF): "Chapter 3: PRINTING FROM MAC OS APPLICATIONS"                                                                           |  |
| Filtro UNIX/Linux                             | Permite imprimir documentos a partir de uma estação de trabalho UNIX/Linux.<br>Software Installation Guide (PDF): "Chapter 5: INSTALLING PRINTER DRIVERS<br>FOR UNIX/Linux"<br>Printing Guide (PDF): "Chapter 4: OTHER PRINTING METHODS" - "Printing<br>From UNIX/Linux"                                                                |  |
| CUPS                                          | Permite-lhe configurar o sistema de impressão CUPS a partir da estação de trabalho UNIX/Linux.<br>Software Installation Guide (PDF): "Chapter 5: INSTALLING PRINTER DRIVERS FOR UNIX/Linux"                                                                                                    |  |

### Software de cliente para funções de digitalização

| (Windows)"                                                                                                    | JRIVER AND UTILITIES                                                                                     |
|----------------------------------------------------------------------------------------------------|----------------------------------------------------------------------------------------------------|
| Controlador WIA Permite digitalizar documentos remotamente e ol<br>forma de imagem em aplicações WIA (Windows Im<br>Windows.<br>Software Installation Guide (PDF): "Chapter 2:<br>INSTALLATION" ou "Chapter 6: INSTALLING SCAN<br>(Windows)" | vter dados de digitalização na<br>laging Acquisition) em sistemas<br>RECOMMENDED<br>DRIVER AND UTILITIES |

### Software de cliente para funções de e-Filing

| Controlador TWAIN                                                                             | Permite obter documentos armazenados em e-Filing na forma de imagem em<br>aplicações TWAIN em sistemas Windows.<br>Software Installation Guide (PDF): "Chapter 2: RECOMMENDED<br>INSTALLATION" ou "Chapter 6: INSTALLING SCAN DRIVER AND UTILITIES<br>(Windows)"                                            |
|-----------------------------------------------------------------------------------------------|----------------------------------------------------------------------------------------------------|
| Transferidor de Ficheiros                                                                     | Permite obter documentos armazenados em e-Filing na forma de imagem em<br>sistemas Windows.<br>Software Installation Guide (PDF): "Chapter 2: RECOMMENDED<br>INSTALLATION" ou "Chapter 6: INSTALLING SCAN DRIVER AND UTILITIES<br>(Windows)"                                                                |
| Utilitário Web e-Filing                                                                       | Permite operar ou configurar e-Filing utilizando um navegador em computadores<br>Windows. Como este utilitário já está instalado, introduza o endereço IP do<br>equipamento num navegador e comece.<br><b>e-Filing Guide</b> (PDF): "Chapter 3: OPERATING WITH A CLIENT COMPUTER<br>(e-Filing WEB UTILITY)" |
| Utilitário e-Filing de Cópia<br>de Segurança/Restauro<br>(e-Filing Backup/Restore<br>Utility) | Permite-lhe efetuar uma cópia de segurança e restaurar dados guardados em<br>e-Filing, em computadores Windows.<br>Software Installation Guide (PDF): "Chapter 8: INSTALLING e-Filing BACKUP/<br>RESTORE UTILITIES (Windows)"                                                                               |

### Software de cliente para funções de gestão de rede

| TopAccess | Permite-lhe visualizar a informação do dispositivo, apresentar registos, criar |
|-----------|--------------------------------------------------------------------------------|
|           | modelos e um livro de endereços e gerir o equipamento utilizando um navegador. |
|           | Como o TopAccess já está instalado, introduza o endereço IP do equipamento     |
|           | num navegador e ligue a alimentação.                                           |
|           | TopAccess Guide (PDF): "Chapter 1: Overview"                                   |

| Software de cliente para funções de fax de rede |                                                                                 |  |  |
|-------------------------------------------------|---------------------------------------------------------------------------------|--|--|
| Controlador N/W-Fax                             | Permite-lhe enviar faxes ou faxes da Internet a partir do seu computador. Para  |  |  |
|                                                 | Software Installation Guide (PDE): "Chapter 2: RECOMMENDED                      |  |  |
|                                                 | INSTALLATION" ou "Chapter 7: INSTALLING NETWORK FAX UTILITIES (Windows)"        |  |  |
|                                                 | GD-1370 FAX Guide: Chapter 4: USING N/W-FAX DRIVER (NETWORK FAX)                |  |  |
| Visualizador do Livro de                        | Permite gerir o livro de endereços (como, por exemplo, números de fax e         |  |  |
| Endereços (AddressBook                          | endereços de E-mail) e carregar o livro de endereços a partir do seu computador |  |  |
| Viewer)                                         | para o equipamento.                                                             |  |  |
|                                                 | Software Installation Guide (PDF): "Chapter 2: RECOMMENDED                      |  |  |
|                                                 | INSTALLATION" ou "Chapter 7: INSTALLING NETWORK FAX UTILITIES (Windows)"        |  |  |

### **Aplicações Avançadas**

Estão disponíveis várias aplicações para melhorar a funcionalidade do seu equipamento. A disponibilidade das aplicações varia consoante a região. Para mais informações, contacte o seu técnico de assistência ou representante.

| Aplicações disponíveis para este equipamento                      |                                                                                                    |  |  |
|-------------------------------------------------------------------|----------------------------------------------------------------------------------------------------|--|--|
| e-BRIDGE Plus for Google<br>Drive                                 | Ao utilizar a Google Drive (o serviço de cloud do Google), pode importar dados de<br>digitalização deste equipamento para a Google Drive e pode descarregar e<br>imprimir um ficheiro da Google Drive.                                                                                                    |  |  |
| e-BRIDGE Plus for Dropbox                                         | Ao utilizar a Dropbox (o serviço de cloud da Dropbox), pode importar dados de<br>digitalização deste equipamento para a Dropbox e pode descarregar e imprimir<br>um ficheiro da Dropbox.                                                                                                    |  |  |
| e-BRIDGE Plus for OneDrive                                        | Ao utilizar a OneDrive (o serviço de cloud da Microsoft), pode importar dados de digitalização deste equipamento para a OneDrive e pode descarregar e imprimir um ficheiro da OneDrive.                                                                                                    |  |  |
| e-BRIDGE Plus for Box                                             | Ao utilizar a Box (o serviço de cloud da Box), pode importar dados de digitalização deste equipamento para a Box e pode descarregar e imprimir um ficheiro da Box.                                                                                                    |  |  |
| e-BRIDGE Plus for USB<br>Storage / e-BRIDGE Plus<br>Auto Launcher | Pode armazenar dados através de USB e pode imprimir um ficheiro através de<br>USB.                                                                                                    |  |  |
| e-BRIDGE Plus for Google<br>Cloud Print                           | Pode imprimir através da Google Cloud Print (o serviço de cloud do Google).                                                                                                    |  |  |
| e-BRIDGE Plus for Green<br>Information                            | Pode verificar o nível de redução da utilização de papel que foi alcançado, o que contribui para a conservação ambiental, ao recolher, apurar e armazenar a informação do contador do equipamento.                                                                                                    |  |  |
| e-BRIDGE Plus for Zone OCR                                        | Pode digitalizar carateres e códigos de barras nas zonas especificadas nos<br>originais digitalizados pela Impressora Multifunções com a função OCR, e guardá-<br>los nas pastas partilhadas na rede juntamente com os resultados reconhecidos.<br>Além disso, pode atribuir automaticamente nomes de ficheiro e criar pastas de<br>armazenamento através dos resultados reconhecidos. Os resultados<br>reconhecidos podem ser verificados e editados através da ferramenta associada. |  |  |
| e-BRIDGE Plus for WebDAV                                          | Ao utilizar o protocolo WebDAV, pode carregar dados de digitalização deste equipamento para uma WebDAV e pode descarregar e imprimir um ficheiro num servidor WebDAV.                                                                                                    |  |  |
| e-BRIDGE Plus for<br>SharePoint Online                            | Ao utilizar o SharePoint Online (o Office 365 com serviço de cloud da Microsoft),<br>pode importar dados de digitalização deste equipamento para o SharePoint<br>Online e pode descarregar e imprimir um ficheiro no SharePoint Online.                                                                                                    |  |  |
| e-BRIDGE Plus for Exchange<br>Online                              | Com o Exchange Online (o Office 365 com serviço de cloud da Microsoft), pode<br>enviar um e-mail ao anexar originais digitalizados deste equipamento e guardá-lo<br>juntamente com as mensagens como rascunho.                                                                                                    |  |  |
| e-BRIDGE Plus for OneDrive<br>for Business                        | Ao utilizar a OneDrive for Business (o Office 365 com serviço de cloud da<br>Microsoft), pode importar dados de digitalização deste equipamento para a<br>OneDrive for Business e pode descarregar e imprimir um ficheiro da OneDrive for<br>Business.                                                                                                    |  |  |
| e-BRIDGE Plus for G Suite<br>Google Drive                         | Ao utilizar a G Suite Google Drive (o serviço de cloud do Google), pode importar<br>dados de digitalização deste equipamento para a Google Drive e pode<br>descarregar e imprimir um ficheiro da Google Drive.                                                                                                    |  |  |
| e-BRIDGE Plus for Gmail                                           | Com o Gmail (o serviço de cloud da Google), pode enviar um e-mail ao anexar<br>originais digitalizados deste equipamento e guardá-lo juntamente com as<br>mensagens como rascunho.                                                                                                    |  |  |

### Aplicações disponíveis para dispositivo móvel iOS/Android

e-BRIDGE Print and Capture Pode imprimir e digitalizar através de um terminal iOS ou Android.

### Opções

As seguintes opções são vendidas separadamente e melhoram o desempenho do equipamento. Para mais informações, contacte o seu técnico de assistência ou representante.

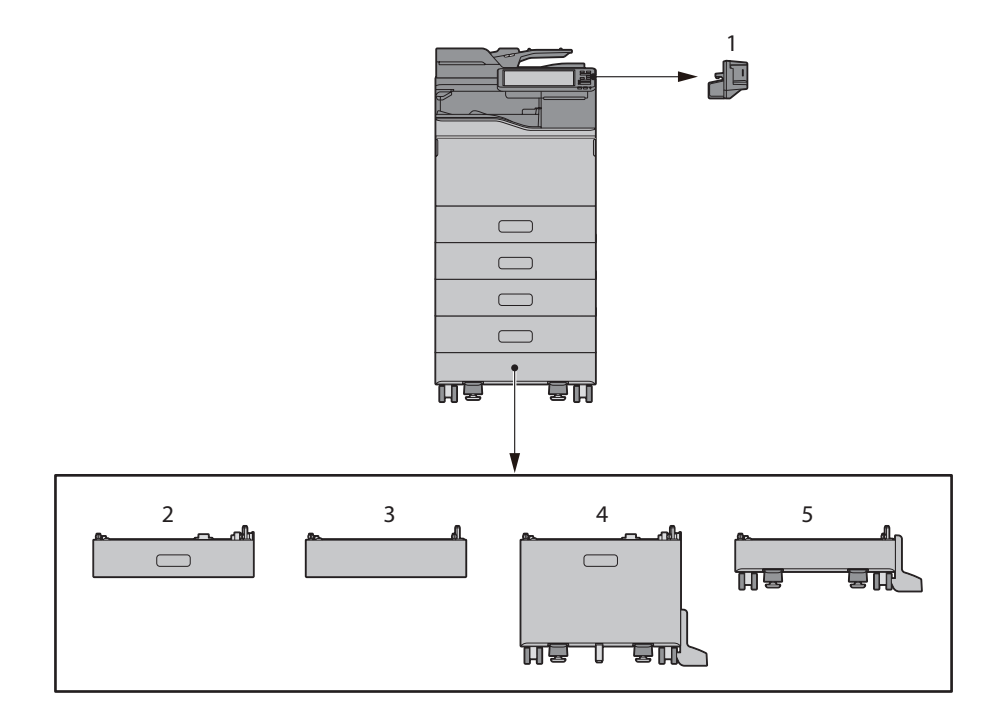

1. Agrafador offline (MJ-1047) Utiliza o agrafador.

### 2. Unidade de alimentação de papel (MY-1050)

Adiciona mais uma gaveta ao equipamento. Adiciona até 3 gavetas ao equipamento.

### 3. Espaçador (GR-1380)

Ajusta a altura do equipamento.

4. Alimentador de Grande Capacidade (KD-1071)

Permite-lhe colocar até 2000 folhas (80 g/m² ou 20 lb. Bond) de papel A4, LT, LG ou LG 13 pol.

### 5. Avanço (GR-1390)

Necessário quando a Unidade de Alimentação de Papel está instalada.

Estão igualmente disponíveis as seguintes opções. Contacte o seu técnico de assistência ou representante para obter mais dados.

#### Teclado Numérico (GR-1340)

Instalado no painel de controlo.

#### Secretária (MH-4000)

Uma secretária para o equipamento.

#### Braço acessível (KK-2560)

Permite que um utilizador numa cadeira de rodas feche o Alimentador de Documentos de Digitalização Dupla.

P.66 "Usar o Braço Acessível"

#### Unidade de FAX (GD-1370)

Permite utilizar o equipamento como um aparelho de Fax.

• Instalado no interior do equipamento.

#### Módulo LAN sem fios/Bluetooth (GN-4030)

Permite imprimir através da rede LAN sem fios e Bluetooth. Também poderá usar um teclado Bluetooth.

• Instalado no interior do equipamento.

### Ativador de Sobreposição de Dados (GP-1070)

Elimina dados temporariamente armazenados ao copiar ou executar outra operação.

#### Ativador IPsec (GP-1080)

Permite usar a função IPsec.

#### Kit de Segurança de Cópia Física (GP-1190)

Permite a Impressão de Segurança de uma Cópia Física e poderá rastrear as informações do padrão de segurança.

#### Ativador de Scanner Meta (GS-1010)

Permite usar a função Meta Scan.

#### Ativador de Tipo de Letra Unicode (GS-1007)

Permite a impressão a partir do ambiente SAP utilizando o tipo de letra Unicode.

#### Ativador de OCR (GS-1080, GS-1085)

Permite usar a função OCR.

### Ativador Multi Station Print (GS-1090, GS-1095)

Permite usar a função Multi Station Print (Impressão em Múltiplas Estações).

#### Kit de Unidade de Disco Rígido FIPS (GE-1230)

Poderá utilizar unidades de disco rígido compatíveis com a norma Federal sobre o Processamento de Informação (FIPS140) dos Estados Unidos.

#### Nota

- Dependendo do modelo, podem já estar instaladas e disponíveis algumas opções.
- Algumas opções poderão não estar disponíveis em algumas regiões.

### Usar o Braço Acessível

Um utilizador numa cadeira de rodas pode fechar o Alimentador de Documentos de Digitalização Dupla através do Braço Acessível.

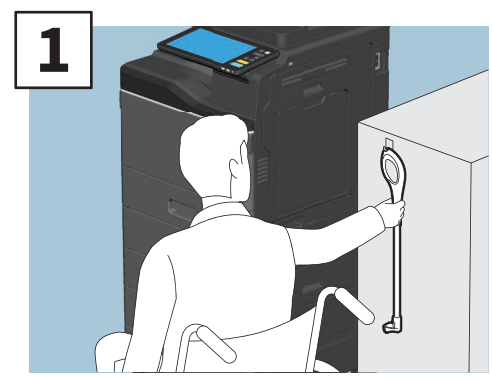

Segure no Braço Acessível.

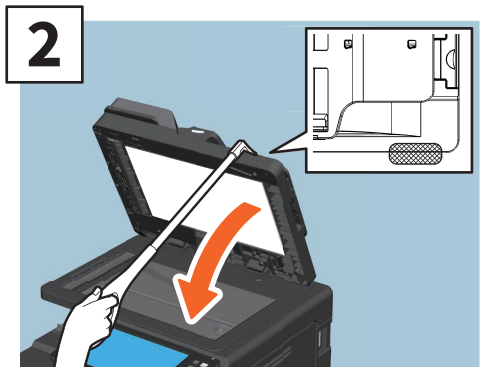

Encaixe o Braço Acessível sobre o Alimentador de Documentos de Digitalização Dupla.

### Nota

- Armazene junto ao equipamento. Quando é armazenado colocando-o no equipamento, escolha um local sem interferências com o fornecimento de papel, libertação do encravamento do papel ou substituição do toner.
- Não utilize esta função para outros fins exceto para encerrar o dispositivo.

### Iniciar sessão

Quando o equipamento é controlado pela direção do departamento ou do utilizador, podem ser realizadas cópias e outras funções se seguir o procedimento abaixo para iniciar sessão.

### Gestão de departamento

Poderá limitar os utilizadores ou gerir os limites dos volumes de cópias permitidas para um grupo ou departamento em particular na sua empresa. Quando o equipamento é controlado mediante o código de departamento, ligue o equipamento e introduza o código.

Quando a alimentação é ligada, é apresentado o seguinte menu.

| + | Department Code                      | i     |
|---|--------------------------------------|-------|
|   | Key in the department code and press | 6 OK. |
|   | Department Code                      | -     |
|   |                                      |       |

Introduza o código de departamento (máx. 63 dígitos) anteriormente registado e prima [OK]. O menu mudar e o equipamento estará pronto para ser utilizado.

Se o código de departamento introduzido for incorreto, o menu não muda.

### Dica

Limpar função automática (Automatic function clear):

- Repõe todas as predefinições sem necessitar de premir o botão [LIMPAR FUNÇÃO (FUNCTION CLEAR)] no
  painel de controlo. Funciona após o período de tempo especificado ter decorrido desde a última saída de
  papel ou desde a última vez que um botão foi premido. Ao usar a gestão de departamento ou de utilizador, o
  ecrã regressa ao menu de introdução do código de departamento ou da informação de utilizador. Quando
  não estão em utilização, o ecrã regressa ao ecrã principal.
- O período é predefinido em 45 segundos no momento da instalação. Para alterar a configuração, consulte o seguinte guia:

General MFP Management Guide (PDF): "Chapter 2: SETTING ITEMS (Admin)" - "General"

• Ao estabelecer ligação a equipamento com a gestão de departamento ou de utilizador ativada utilizando software de cliente, poderá necessitar de iniciar sessão. Para obter mais informações, consulte o seu administrador.

### Após a operação

Para impedir o uso não autorizado do equipamento, regresse ao ecrã do menu de introdução do código de departamento seguindo um dos procedimentos abaixo.

- Prima o botão [ACESSO (ACCESS)] no painel de controlo.
- Prima duas vezes o botão [LIMPAR FUNÇÃO (FUNCTION CLEAR)] no painel de controlo.

### Gestão de utilizador

Limita os utilizadores ou permite gerir as funções disponíveis e os históricos para cada utilizador. Quando a gestão do equipamento é efetuada com esta função, ligue a alimentação e introduza a informação necessária (por ex., nome de utilizador, palavra-passe). Siga o procedimento abaixo.

### Nota

Se introduzir uma palavra-passe inválida diversas vezes, não poderá iniciar sessão durante um determinado período de tempo já que será considerado um acesso não autorizado.

Caso seja apresentada uma mensagem a informar que a sua conta foi bloqueada, ou que a palavra-passe ou nome de utilizador está incorreto, e que não foi possível efetuar o início de sessão, contacte o administrador.

### Dica

- Se um utilizador convidado for ativado na função de gestão de utilizador, será apresentado [Convidado (Guest)] no painel táctil. Prima [Convidado (Guest)] para iniciar sessão como utilizador convidado. Para conhecer os tipos de funções disponíveis, consulte o administrador.
- Introduza o seu PIN no painel táctil (até 32 dígitos) quando lhe for pedido que o faça. Para mais informações, contacte o seu administrador.
- Selecione o projeto quando solicitado. Para mais informações, contacte o seu administrador.
- Poderá verificar informações no contador do utilizador premindo o nome de utilizador apresentado na parte superior do ecrã principal durante o início de sessão. Ao usar uma função de autenticação interna, pode mudar a palavra-passe.

### Após a operação

Para prevenir o uso indevido do equipamento, encerre a sessão seguindo o seguinte procedimento

- 1. Realize uma das operações abaixo.
  - Prima o botão [ACESSO (ACCESS)] no painel de controlo.
  - Prima duas vezes o botão [LIMPAR FUNÇÃO (FUNCTION CLEAR)] no painel de controlo.
- 2. No ecrã de confirmação, selecione [Sim (Yes)].

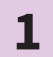

### O menu para a autenticação de utilizador é apresentado.

#### Autenticação local MFP

| Luser Authentication                         | i, |
|----------------------------------------------|----|
| Key in the user name and password. press OK. |    |
| User Name                                    |    |
| Password                                     |    |
|                                              |    |
|                                              |    |
| ОК                                           |    |
|                                              |    |

#### Autenticação de Domínio Windows, autenticação LDAP

| 🚢 User Authenticatio                         | า         | i. |  |
|----------------------------------------------|-----------|----|--|
| Key in the user name and password. press OK. |           |    |  |
| User Name                                    |           |    |  |
|                                              |           |    |  |
|                                              | Domain001 | ~  |  |
|                                              |           |    |  |
|                                              |           |    |  |
|                                              |           |    |  |

O nome de domínio é apresentado em [Domínio (Domain)]. Para a autenticação LDAP, o nome do servidor LDAP é apresentado em [LDAP] e não em [Domínio (Domain)].

### Dica

Se o nome de domínio ou o nome do servidor LDAP apresentado não for o seu, prima v para selecionar o seu.

2

Introduza o nome de utilizador (máximo de 128 letras) e a palavra-passe (máxima de 64 letras) e, em seguida, prima [OK].

### 3

### O equipamento está pronto para ser utilizado.

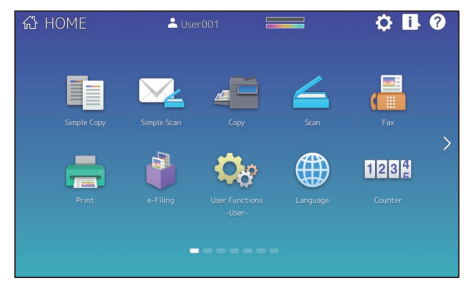

### **MEMO**

### Como efetuar uma cópia de segurança dos dados

Os dados apresentados abaixo são armazenados no dispositivo de armazenamento interno do equipamento.

- Definição da Impressora Multifunções
- Gestão de Utilizador (Utilizador, Grupo, Função, Quota, Código do Departamento, Modelo, Livro de Endereços, Código do Projeto)
- Caixa de correio
- Definições Ecrã Principal
- Aplicação (Incluindo Licença)
- e-Filing
- Dados numa pasta partilhada

Recomenda-se que efetue periodicamente uma cópia de segurança dos dados pelos seus próprios meios através da consulta dos seguintes manuais como uma medida de segurança contra eventuais e possíveis contingências. Estes dados podem ser armazenados numa cópia de segurança num dispositivo de armazenamento USB ou num servidor externo ligado através de uma rede. Os dados em cópia de segurança podem ser repostos através de uma operação a partir do painel de controlo. Caso necessite de esclarecimentos ou de informações adicionais, contacte o seu técnico de assistência ou representante.

|   | Nome do item                                                                           | Manual                      | Consultar                                                                                                    |
|---|----------------------------------------------------------------------------------------|-----------------------------|----------------------------------------------------------------------------------------------------|
| 1 | Definir a função de<br>cópia de segurança dos<br>dados                                 | TopAccess Guide             | "Chapter 8: [Administration] Tab Page" -<br>"[Maintenance] Item List" - "Data Backup"                                                                              |
| 2 | Criar uma cópia de<br>segurança ou repor os<br>dados a partir do painel<br>de controlo | MFP Management<br>Guide     | "Chapter 2: SETTING ITEMS (Admin)" - "Setting<br>the data backup and restore"                                                                                      |
| 3 | Guarde uma cópia de<br>segurança dos dados<br>numa pasta partilhada                    | Guia de Iniciação<br>Rápida | "Capítulo 2: OPERAÇÕES BÁSICAS" -<br>"Operações de Digitalização" - "Armazenar<br>dados digitalizados de uma pasta partilhada<br>num sistema Windows" <sup>1</sup> |

\*1 Os dados armazenados no dispositivo de armazenamento interno diferente do instalado no equipamento (um dispositivo de armazenamento especificado pelo utilizador) não são incluídos.

### ÍNDICE REMISSIVO

#### A

| Agrafador Offline                                | 64 |
|--------------------------------------------------|----|
| Ajustar o ângulo do painel de controlo           | 11 |
| Alimentador de Documentos de Digitalização Dupla | 8  |
| Alimentador de Grande Capacidade                 | 8  |
| Área de digitalização                            | 9  |

### В

| Bandeja bypass                                     | . 8 |
|----------------------------------------------------|-----|
| Bandeja de saída                                   | . 9 |
| Batente de saída do papel                          | . 9 |
| Botão [ACEDER (ACCESS)]                            | 10  |
| Botão [?] [Ajuda (Help)]                           | 12  |
| Botão [ALIMENTAÇÃO (POWER)]                        | 10  |
| Botão Chamar memória (Recall)                      | 12  |
| Botão Definições ecrã principal (Home Setting)     | 12  |
| Botão de Sincronização de Dados do Ecrã Principal. | 12  |
| Botão [ECONOMIA ENERGIA (ENERGY SAVER)]            | 10  |
| Botão [INICIAR (START)]                            | 10  |
| Botão [LIMPAR FUNÇÃO (FUNCTION CLEAR)]             | 10  |
| Botão [PRINCIPAL (HOME)]                           | 10  |
| Botão [PROGRAMÁVEL1 (PROGRAMMABLE1)]               | 10  |
| Botão [PROGRAMÁVEL2 (PROGRAMMABLE2)]               | 10  |
| Botão Seguinte (Next)                              | 12  |
| Botão Status                                       | 12  |
| Botão Status trabalho (Job Status)                 | 12  |

### С

| Caixa de resíduos de toner | 9  |
|----------------------------|----|
| Códigos de erro            | 54 |
| Colocar Papel              | 18 |
| Cópia                      | 55 |

### D

| Descrição dos componentes 8                     |
|-------------------------------------------------|
| Desligar 16                                     |
| Digitalização                                   |
| Dispositivo de limpeza                          |
| Dispositivos de limpeza do carregador principal |

### Ε

| -                  |    |
|--------------------|----|
| Ecrã Principal 12, | 24 |
| e-Filing           | 38 |
| Enviar Fax         | 55 |
| Escala do original | 9  |

### F

Folha do vidro de exposição ...... 9

### G

| Gaveta                 | 8  |
|------------------------|----|
| Gestão de departamento | 67 |
| Gestão de utilizador   | 68 |

### ão.....

| Impressao                         | 56 |
|-----------------------------------|----|
| Indicador de Posição de Página    | 12 |
| Itens incluídos neste equipamento | 60 |

### -

| Lâmpada de documento (azul)            | 8  |
|----------------------------------------|----|
| Ligar a alimentação                    | 15 |
| Limpeza Habitual                       | 49 |
| Luz Alarme (Alarm)                     | 10 |
| Luz alarme (laranja)                   | 8  |
| Luz ALIMENTAÇÃO PRINCIPAL (MAIN POWER) | 10 |
| Luz IMPRIMIR DADOS (PRINT DATA)        | 10 |
| Luz MEMÓRIA RX (MEMORY RX)             | 10 |

### Μ

Modo economia energia (energy saving mode)..... 17

### 0

### Ρ

## Painel de controlo.9, 10Painel táctil10Porta LAN.9Porta USB9

### R

### S

| Símbolos                                | 52 |
|-----------------------------------------|----|
| Software de Cliente                     | 61 |
| Substituir a Caixa de Resíduos de Toner | 46 |
| Substituir o Recipiente de Agrafos      | 48 |
| Substituir o Recipiente de Toner        | 44 |

### Т

| Tampa de alimentação do papel | 8  |
|-------------------------------|----|
| Tampa frontal                 | 8  |
| Teclas digitais (opcional)    | 10 |
| Terminal USB (4 pinos)        | 9  |

### U

| Unidade de alimentação de papel                   | 64 |
|---------------------------------------------------|----|
| Unidade de impressão de frente e verso automática | 8  |

### V
e-STUDIO330AC/400AC

SISTEMAS DIGITAIS MULTIFUNÇÕES DE CORES Guia de Iniciação Rápida

## C-STUDIO330AC C-STUDIO400AC

## **Toshiba Tec Corporation**

1-11-1, OSAKI, SHINAGAWA-KU, TOKYO, 141-8562, JAPAN

© 2020 Toshiba Tec CorporationTodos os direitos reservados Patente; http://www.toshibatec.com/en/patent/